# Spis treści

|                                                                                                    | ZASADY BEZPIECZEŃSTWA                                                                                                    | <u>3</u>                                                                                                    |
|----------------------------------------------------------------------------------------------------|----------------------------------------------------------------------------------------------------|----------------------------------------------------------------------------------------------------|
| 2.                                                                                                    | WPROWADZENIE                                                                                                    | <u>3</u>                                                                                                    |
| 3.                                                                                                    | PODSTAWOWE INFORMACJE                                                                                                    | <u>4</u>                                                                                                    |
| 4.                                                                                                    | NADAJNIK ZDALNEGO STEROWANIA                                                                                                    | <u>5</u>                                                                                                    |
| 5.                                                                                                    | PANEL PRZEDNI                                                                                                    | <u>6</u>                                                                                                    |
| 6.                                                                                                    | PANEL TYLNY                                                                                                    | <u>7</u>                                                                                                    |
| 7.                                                                                                    | PODŁĄCZENIE SPRZĘTU                                                                                                    | <u>7</u>                                                                                                    |
| 7.1<br>7.2                                                                                                    | INSTALACJA WYPOSAŻONA W OBROTNICĘ (DISEQC 1.2)<br>POŁĄCZENIE Z INTERNETEM                                                                                                    | <u>8</u><br><u>8</u>                                                                                                    |
| 8.                                                                                                    | PODSTAWOWE FUNKCJE                                                                                                    | <u>9</u>                                                                                                    |
| 8.1                                                                                                    | WŁACZANIE ODBIORNIKA.                                                                                                    | 9                                                                                                    |
| 8.2                                                                                                    | PRZYCISK ZASILANIA                                                                                                    | 9                                                                                                    |
| 83                                                                                                    | KANAŁ W GÓRE/W DÓŁ                                                                                                    | 9                                                                                                    |
| 8.4                                                                                                    | LEWO/PRAWO                                                                                                    | 9                                                                                                    |
| 8.5                                                                                                    | KLAWIATURA NUMERYCZNA                                                                                                    | <u>~</u>                                                                                                    |
| 8.6                                                                                                    | WYCISZENIE                                                                                                    | <u></u>                                                                                                    |
| 87                                                                                                    | WSTRZYMANIE                                                                                                    | <u></u>                                                                                                    |
| 8.8                                                                                                    | ΡΟΨΤΟ̈́R 7ΕΝΙΕ                                                                                                    | <u></u>                                                                                                    |
| 8.9                                                                                                    | LIL LIBIONE                                                                                                    | <u></u>                                                                                                    |
| 8.10                                                                                                    |                                                                                                    | <u>2</u><br>10                                                                                                    |
| 8 1 1                                                                                                    |                                                                                                    | 10                                                                                                    |
| 8.11                                                                                                    | EDC                                                                                                    | 10                                                                                                    |
| 0.12                                                                                                    |                                                                                                    | 11                                                                                                    |
| 0.12                                                                                                    |                                                                                                    | 11                                                                                                    |
| 8.14                                                                                                    | LISTA KANAŁUW DŁĄD: NIE ZDEFINIOWANO ZAKŁADI<br>U UŚDU                                                                                                    | KI.                                                                                                    |
| 8.15                                                                                                    | Ο USPIJ<br>απρογγαγικά της σόρς/φόι                                                                                                    | 12                                                                                                    |
| 8.10                                                                                                    | ) STRONA W GURE/DUL                                                                                                    | 12                                                                                                    |
| 8.17                                                                                                    | TELETEKST                                                                                                    | 12                                                                                                    |
| 0.40                                                                                                    |                                                                                                    | 12                                                                                                    |
| 8.18                                                                                                    | NAPISY EKRANOWE                                                                                                    | 12                                                                                                    |
| 8.18<br>8.19                                                                                                    | NAPISY EKRANOWE<br>ZNAJDŹ                                                                                                    | 12<br>12<br>12                                                                                                    |
| 8.18<br>8.19<br>8.20                                                                                                    | NAPISY EKRANOWE<br>ZNAJDŹ<br>POWIĘKSZ                                                                                                    | 12<br>12<br>12<br>12                                                                                                    |
| 8.18<br>8.19<br>8.20<br>8.21                                                                                                    | NAPISY EKRANOWE<br>ZNAJDŹ<br>POWIĘKSZ<br>TV/RCV                                                                                                    | 12<br>12<br>12<br>12<br>12                                                                                                    |
| 8.18<br>8.19<br>8.20<br>8.21<br>8.22                                                                                                    | NAPISY EKRANOWE<br>ZNAJDŹ<br>POWIĘKSZ<br>TV/RCV<br>MENU SYSTEMOWE                                                                                                    | 12<br>12<br>12<br>12<br>12<br>12<br>12                                                                                                    |
| 8.18<br>8.19<br>8.20<br>8.21<br>8.22<br>8.23                                                                                                    | NAPISY EKRANOWE<br>ZNAJDŹ<br>POWIĘKSZ<br>TV/RCV<br>MENU SYSTEMOWE<br>FORMAT VIDEO                                                                                                    | 12<br>12<br>12<br>12<br>12<br>12<br>12                                                                                                    |
| 8.18<br>8.19<br>8.20<br>8.21<br>8.22<br>8.23<br>8.24                                                                                                    | NAPISY EKRANOWE<br>ZNAJDŹ<br>POWIĘKSZ<br>TV/RCV<br>MENU SYSTEMOWE<br>FORMAT VIDEO<br>WYJŚCIE.                                                                                                    | 12<br>12<br>12<br>12<br>12<br>12<br>12<br>12<br>12<br>13                                                                                     |
| 8.18<br>8.19<br>8.20<br>8.21<br>8.22<br>8.23<br>8.24<br><b>9.</b>                                                                                                    | NAPISY EKRANOWE<br>ZNAJDŹ<br>POWIĘKSZ<br>TV/RCV<br>MENU SYSTEMOWE<br>FORMAT VIDEO<br>WYJŚCIE<br>KANAŁY                                                                                                    | 12<br>12<br>12<br>12<br>12<br>12<br>12<br>12<br>13<br>13                                                                                     |
| 8.18<br>8.19<br>8.20<br>8.21<br>8.22<br>8.23<br>8.24<br><b>9.</b><br>9.1                                                                                             | NAPISY EKRANOWE<br>ZNAJDŹ<br>POWIĘKSZ<br>TV/RCV<br>MENU SYSTEMOWE<br>FORMAT VIDEO<br>WYJŚCIE<br>KANAŁY<br>EDYCIA KANAŁÓW                                                                                                    | 12<br>12<br>12<br>12<br>12<br>12<br>12<br>12<br>12<br>13<br>13<br>13                                                                         |
| 8.18<br>8.19<br>8.20<br>8.21<br>8.22<br>8.23<br>8.24<br>9.                                                                                                    | NAPISY EKRANOWE<br>ZNAJDŹ<br>POWIĘKSZ<br>TV/RCV<br>MENU SYSTEMOWE<br>FORMAT VIDEO<br>WYJŚCIE<br>KANAŁY<br>EDYCJA KANAŁÓW<br>ORGANIZACIA ULUBIONYCH                                                                                                    | 12<br>12<br>12<br>12<br>12<br>12<br>12<br>12<br>12<br>12<br>13<br>13<br>13<br>14                                                             |
| 8.18<br>8.19<br>8.20<br>8.21<br>8.22<br>8.23<br>8.24<br>9.<br>9.<br>9.1<br>9.2<br>10.                                                                                | NAPISY EKRANOWE<br>ZNAJDŹ<br>POWIĘKSZ<br>TV/RCV<br>MENU SYSTEMOWE<br>FORMAT VIDEO<br>WYJŚCIE<br>KANAŁY<br>EDYCJA KANAŁÓW<br>ORGANIZACJA ULUBIONYCH<br>INSTALACJA                                                                                                    | 12<br>12<br>12<br>12<br>12<br>12<br>12<br>12<br>12<br>13<br>13<br>13<br>14<br>15                                                             |
| 8.18<br>8.19<br>8.20<br>8.21<br>8.22<br>8.23<br>8.24<br>9.<br>9.<br>9.1<br>9.2<br>10.                                                                                | NAPISY EKRANOWE<br>ZNAJDŹ<br>POWIĘKSZ<br>TV/RCV<br>MENU SYSTEMOWE<br>FORMAT VIDEO<br>WYJŚCIE<br>KANAŁY<br>EDYCJA KANAŁÓW<br>ORGANIZACJA ULUBIONYCH<br>INSTALACJA                                                                                                    | 12<br>12<br>12<br>12<br>12<br>12<br>12<br>12<br>12<br>13<br>13<br>13<br>14<br>15                                                             |
| 8.18<br>8.19<br>8.20<br>8.21<br>8.22<br>8.23<br>8.24<br>9.<br>9.<br>9.1<br>9.2<br>10.                                                                                | NAPISY EKRANOWE<br>ZNAJDŹ<br>POWIĘKSZ<br>TV/RCV<br>MENU SYSTEMOWE<br>FORMAT VIDEO<br>WYJŚCIE<br>KANAŁY<br>EDYCJA KANAŁÓW<br>ORGANIZACJA ULUBIONYCH<br>INSTALACJA SATELITARNA<br>SZYDKIE SKANOWANIE (EAST SCAN)                                                                                                    | 12<br>12<br>12<br>12<br>12<br>12<br>12<br>12<br>12<br>13<br>13<br>13<br>14<br>15                                                             |
| 8.18<br>8.19<br>8.20<br>8.21<br>8.22<br>8.23<br>8.24<br>9.<br>9.<br>9.<br>10.<br>10.2                                                                                | NAPISY EKRANOWE<br>ZNAJDŹ<br>POWIĘKSZ                                                                                                    | 12<br>12<br>12<br>12<br>12<br>12<br>12<br>12<br>12<br>13<br>13<br>13<br>14<br>15<br>16                                                       |
| 8.18<br>8.19<br>8.20<br>8.21<br>8.22<br>8.23<br>8.24<br>9.<br>9.<br>9.1<br>9.2<br>10.<br>10.1<br>10.2<br>10.3                                                        | NAPISY EKRANOWE<br>ZNAJDŹ<br>POWIĘKSZ<br>TV/RCV<br>MENU SYSTEMOWE<br>FORMAT VIDEO<br>WYJŚCIE<br><b>KANAŁY</b><br>EDYCJA KANAŁÓW<br>ORGANIZACJA ULUBIONYCH<br><b>INSTALACJA</b> ULUBIONYCH<br>INSTALACJA SATELITARNA<br>SZYBKIE SKANOWANIE (FAST SCAN)<br>INSTALACJA AUTOMATYCZNA<br>USTALACJA AUTOMATYCZNA                                                                                                    | 12<br>12<br>12<br>12<br>12<br>12<br>12<br>12<br>13<br>13<br>13<br>14<br>15<br>16<br>16                                                       |
| 8.18<br>8.19<br>8.20<br>8.21<br>8.22<br>8.23<br>8.24<br>9.<br>9.<br>9.1<br>9.2<br>10.<br>10.1<br>10.2<br>10.3<br>10.4                                                | NAPISY EKRANOWE<br>ZNAJDŹ<br>POWIĘKSZ<br>TV/RCV<br>MENU SYSTEMOWE<br>FORMAT VIDEO<br>WYJŚCIE<br>EDYCJA KANAŁÓW                                                                                                    | 12<br>12<br>12<br>12<br>12<br>12<br>12<br>12<br>13<br>13<br>13<br>14<br>15<br>16<br>16<br>16                                                 |
| 8.18<br>8.19<br>8.20<br>8.21<br>8.22<br>8.23<br>8.24<br>9.<br>9.<br>9.<br>10.<br>10.1<br>10.2<br>10.3<br>10.4<br>10.5                                                | NAPISY EKRANOWE<br>ZNAJDŹ<br>POWIĘKSZ<br>TV/RCV<br>MENU SYSTEMOWE<br>FORMAT VIDEO<br>WYJŚCIE<br><b>KANAŁY</b><br>EDYCJA KANAŁÓW<br>ORGANIZACJA ULUBIONYCH<br>INSTALACJA ULUBIONYCH<br>INSTALACJA SATELITARNA<br>SZYBKIE SKANOWANIE (FAST SCAN)<br>INSTALACJA AUTOMATYCZNA<br>USTAWIENIA ANTENY<br>INSTALACJA NAZIEMNA<br>INSTALACJA NAZIEMNA                                                                                                    | 12<br>12<br>12<br>12<br>12<br>12<br>12<br>12<br>12<br>12<br>12<br>13<br>13<br>13<br>14<br>15<br>16<br>16<br>16<br>16<br>17                   |
| 8.18<br>8.19<br>8.20<br>8.21<br>8.22<br>8.23<br>8.24<br>9.<br>9.<br>10.<br>10.1<br>10.2<br>10.3<br>10.4<br>10.5<br>10.6                                              | NAPISY EKRANOWE<br>ZNAJDŹ<br>POWIĘKSZ<br>TV/RCV<br>MENU SYSTEMOWE<br>FORMAT VIDEO<br>WYJŚCIE<br>KANAŁY<br>EDYCJA KANAŁÓW<br>ORGANIZACJA ULUBIONYCH<br>INSTALACJA ULUBIONYCH<br>INSTALACJA SATELITARNA<br>SZYBKIE SKANOWANIE (FAST SCAN)<br>INSTALACJA AUTOMATYCZNA<br>USTAWIENIA ANTENY<br>INSTALACJA NAZIEMNA<br>INSTALACJA NAZIEMNA<br>INSTALACJA KABLOWA                                                                                                    | 12<br>12<br>12<br>12<br>12<br>12<br>12<br>12<br>12<br>13<br>13<br>13<br>14<br>15<br>16<br>16<br>16<br>16<br>16<br>17<br>17                   |
| 8.18<br>8.19<br>8.20<br>8.21<br>8.22<br>8.23<br>8.24<br>9.<br>9.<br>9.<br>10.<br>10.1<br>10.2<br>10.3<br>10.4<br>10.5<br>10.6<br>11.                                 | NAPISY EKRANOWE<br>ZNAJDŹ<br>POWIĘKSZ<br>TV/RCV<br>MENU SYSTEMOWE<br>FORMAT VIDEO<br>WYJŚCIE<br>KANAŁY<br>EDYCJA KANAŁÓW<br>ORGANIZACJA ULUBIONYCH<br>INSTALACJA ULUBIONYCH<br>INSTALACJA SATELITARNA<br>SZYBKIE SKANOWANIE (FAST SCAN)<br>INSTALACJA AUTOMATYCZNA<br>USTAWIENIA ANTENY<br>INSTALACJA NAZIEMNA<br>INSTALACJA NAZIEMNA<br>INSTALACJA KABLOWA                                                                                                    | 12<br>12<br>12<br>12<br>12<br>12<br>12<br>12<br>12<br>13<br>13<br>13<br>14<br>15<br>16<br>16<br>16<br>16<br>16<br>17<br>17<br>17             |
| 8.18<br>8.19<br>8.20<br>8.21<br>8.22<br>8.23<br>8.24<br>9.<br>9.<br>9.<br>10.<br>10.1<br>10.2<br>10.3<br>10.4<br>10.5<br>10.6<br><b>11.</b>                          | NAPISY EKRANOWE<br>ZNAJDŹ<br>POWIĘKSZ<br>TV/RCV<br>MENU SYSTEMOWE<br>FORMAT VIDEO<br>WYJŚCIE<br>KANAŁY<br>EDYCJA KANAŁÓW<br>ORGANIZACJA ULUBIONYCH<br>INSTALACJA ULUBIONYCH<br>INSTALACJA SATELITARNA<br>SZYBKIE SKANOWANIE (FAST SCAN)<br>INSTALACJA SATELITARNA<br>USTALACJA AUTOMATYCZNA<br>USTALACJA AUTOMATYCZNA<br>USTALACJA NAZIEMNA<br>INSTALACJA NAZIEMNA<br>INSTALACJA KABLOWA<br>SYSTEM                                                                                                    | 12<br>12<br>12<br>12<br>12<br>12<br>12<br>12<br>12<br>13<br>13<br>13<br>14<br>15<br>16<br>16<br>16<br>16<br>16<br>16<br>17<br>17<br>17<br>17 |
| 8.18<br>8.19<br>8.20<br>8.21<br>8.22<br>8.23<br>8.24<br>9.<br>9.<br>9.<br>10.<br>10.1<br>10.2<br>10.3<br>10.4<br>10.5<br>10.6<br>11.                                 | NAPISY EKRANOWE<br>ZNAJDŹ<br>POWIĘKSZ<br>TV/RCV<br>MENU SYSTEMOWE<br>FORMAT VIDEO<br>WYJŚCIE<br><b>KANAŁY</b><br>EDYCJA KANAŁÓW<br>ORGANIZACJA ULUBIONYCH<br>INSTALACJA ULUBIONYCH<br>INSTALACJA SATELITARNA<br>SZYBKIE SKANOWANIE (FAST SCAN)<br>INSTALACJA SATELITARNA<br>USTAWIENIA ANTENY<br>INSTALACJA NAZIEMNA<br>INSTALACJA NAZIEMNA<br>INSTALACJA KABLOWA<br>SYSTEM<br>JĘZYK                                                                                                    | 12<br>12<br>12<br>12<br>12<br>12<br>12<br>12<br>12<br>12<br>12<br>12<br>12<br>1                                                              |
| 8.18<br>8.19<br>8.20<br>8.21<br>8.22<br>8.23<br>8.24<br>9.<br>9.<br>9.<br>10.<br>10.1<br>10.2<br>10.3<br>10.4<br>10.5<br>10.6<br>11.                                 | NAPISY EKRANOWE<br>ZNAJDŹ<br>POWIĘKSZ<br>TV/RCV<br>MENU SYSTEMOWE<br>FORMAT VIDEO<br>WYJŚCIE<br>KANAŁY<br>EDYCJA KANAŁÓW.<br>ORGANIZACJA ULUBIONYCH<br>INSTALACJA ULUBIONYCH<br>INSTALACJA SATELITARNA<br>SZYBKIE SKANOWANIE (FAST SCAN)<br>INSTALACJA AUTOMATYCZNA<br>USTAWIENIA ANTENY<br>INSTALACJA NAZIEMNA<br>INSTALACJA NAZIEMNA<br>INSTALACJA KABLOWA<br>SYSTEM<br>JĘZYKBŁĄD! NIE ZDEFINIOWANO ZAKŁADI<br>USTAWIENIA A/V<br>USTAWIENIA A/V                                                                                                    | 12<br>12<br>12<br>12<br>12<br>12<br>12<br>12<br>12<br>12<br>12<br>12<br>12<br>1                                                              |
| 8.18<br>8.19<br>8.20<br>8.21<br>8.22<br>8.23<br>8.24<br>9.<br>9.<br>9.<br>10.<br>10.1<br>10.2<br>10.3<br>10.4<br>10.5<br>10.6<br>11.<br>11.2<br>11.3<br>11.4         | NAPISY EKRANOWE<br>ZNAJDŹ<br>POWIĘKSZ<br>TV/RCV<br>MENU SYSTEMOWE<br>FORMAT VIDEO<br>WYJŚCIE<br>KANAŁY<br>EDYCJA KANAŁÓW<br>ORGANIZACJA ULUBIONYCH<br>INSTALACJA ULUBIONYCH<br>INSTALACJA SATELITARNA<br>SZYBKIE SKANOWANIE (FAST SCAN)<br>INSTALACJA SATELITARNA<br>SZYBKIE SKANOWANIE (FAST SCAN)<br>INSTALACJA AUTOMATYCZNA<br>USTAWIENIA ANTENY<br>INSTALACJA NAZIEMNA<br>INSTALACJA NAZIEMNA<br>INSTALACJA KABLOWA<br>SYSTEM<br>JĘZYK                                                                                                    | 12<br>12<br>12<br>12<br>12<br>12<br>12<br>12<br>12<br>12<br>12<br>12<br>12<br>1                                                              |
| 8.18<br>8.19<br>8.20<br>8.21<br>8.22<br>8.23<br>8.24<br>9.<br>9.<br>9.<br>10.<br>10.1<br>10.2<br>10.3<br>10.4<br>10.5<br>10.6<br>11.<br>11.2<br>11.3<br>11.4<br>11.5 | NAPISY EKRANOWE<br>ZNAJDŹ<br>POWIĘKSZ<br>TV/RCV<br>MENU SYSTEMOWE<br>FORMAT VIDEO<br>WYJŚCIE<br>KANALY<br>EDYCJA KANAŁÓW<br>ORGANIZACJA ULUBIONYCH<br>INSTALACJA ULUBIONYCH<br>INSTALACJA ULUBIONYCH<br>INSTALACJA SATELITARNA<br>SZYBKIE SKANOWANIE (FAST SCAN).<br>INSTALACJA SATELITARNA<br>SZYBKIE SKANOWANIE (FAST SCAN).<br>INSTALACJA AUTOMATYCZNA<br>USTAWIENIA ANTENY<br>INSTALACJA NAZIEMNA.<br>INSTALACJA KABLOWA<br>SYSTEM<br>JĘZYKBLĄD! NIE ZDEFINIOWANO ZAKŁADI<br>USTAWIENIA A/V<br>USTAWIENIA SIECI<br>USTAWIENIA SIECI<br>USTAWIENIA CZASU<br>TIMER | 12<br>12<br>12<br>12<br>12<br>12<br>12<br>12<br>12<br>12<br>12<br>12<br>12<br>1                                                              |

| 11.7 POZOSTAŁE USTAWIENIA                   |           |
|---------------------------------------------|-----------|
| 11.8 AKTUALIZACJA OPROGRAMOWANIA            |           |
| 11.8.1 Akualizacja przez USB                |           |
| 11.8.2 Aktualizacja przez Http              |           |
| <u>11.8.3</u> <u>Aktualizacja przez FTP</u> |           |
| 11.8.4 Aktualizacja prze RS 232             |           |
| 11.8.5 Tworzenie kopii zapasowej            |           |
| 11.9 USTAWIENIA FABRYCZNE                   |           |
| 11.9.1Ustawienia fabryczne                  |           |
| 11.9.2 Usuń wszystkie kanały:               |           |
| 11.9.3 Zapisz ustawienia domyślne           | <u>22</u> |
| 11.10 INFORMACJE                            | <u>22</u> |
| 12. DOSTEP WARUNKOWY                        |           |
| 12.1 USTAWIENIA CA                          |           |
| 12.1 USTAWIENIACA                           |           |
| 12.2 MODOL WARONKOWEGO DOSTĘFU              |           |
| 13. MULTIMEDIA                              | 23        |
| 13.1 FILMY                                  |           |
| 13.2 Muzyka                                 | 23        |
| 13.3 OBRAZY                                 | 24        |
| 13.4 MENADŻER DYSKU                         | 25        |
| 13.5 BEZPIECZNE ODŁĄCZENIE USB              |           |
| 14. APLIKACJE                               | 25        |
| 14.1 Youtube                                |           |
| 14.2 RSS                                    |           |
| 14.3 PROGNOZA POGODY                        |           |
| 14.4 Mapy GOOGLE                            |           |
| 14.5 FTP                                    |           |
| 15. GRY                                     |           |
| 16. EPG                                     |           |
|                                             |           |
| 17. NOWE FUNKCJE                            |           |
| 17.1 Equalizer                              |           |
| 18. SPECIFICATIONS                          |           |

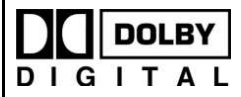

Wyprodukowano na licencji Dolby Laboratories. Znak podwójnego D oraz napisy DOLBY są własnością Dolby laboratories.

## 1. ZASADY BEZPIECZEŃSTWA

Opisany tuner HD został zaprojektowany i wytworzony zgodnie z międzynarodowymi normami bezpieczeństwa. Prosimy o uważne zapoznanie się z poniższymi uwagami dotyczącymi bezpieczeństwa.

GŁÓWNE ZASILANIE: Zewnętrzny zasilacz DC 12V

**PRZECIĄŻENIE**: Nie należy przeciążać wyjscia zasilania sieciowego, kabla zasilającego lub zasilacza może to spowodować porażenie elektryczne lub pożar.

**PŁYNY:** Trzymaj urządzenie z dala od źródeł wilgoci. Unikaj bezpośredniego kontaktu zestawu z wodą.

**CZYSZCZENIE:** Odłącz odbiornik od sieci zasilającej. Do czyszczenia używaj delikatnej, lekko zwilżonej (nie mokrej) ściereczki.

**WENTYLACJA:** Aby zapewnić urządzeniu odpowiednie chłodzenie wszystkie otwory wentylacyjne muszą pozostać odkryte. Nie należy stawiać urządzenia na miękkich, tapicerowanych meblach lub dywanach. Nie należy wystawiać odbiornika na bezpośrednie działanie promieni słonecznych. Urządzenie powinno znajdować się możliwie jak najdalej źródeł ciepła. Nie należy ustawiać na tunerze innych urządzeń elektrycznych.

**ZŁĄCZA:** Stosowanie połączeń innych niż zalecane może doprowadzić do całkowitego uszkodzenia tunera HD.

**PODŁĄCZENIE ANTENY STELITARNEJ:** Odłącz odbiornik od źródła prądu, zanim podłączysz lub odłączysz kabel antenowy od odbiornika. NIE ZASTOSOWANIE SIĘ DO ZALECENIA MOŻE SKUTKOWAĆ USZKODZENIEM LNB

PODŁĄCZENIE ODBIORNIKA TV: Odłącz odbiornik od źródła zasilania, zanim połączysz lub odłączysz tuner od odbiornika TV. NIE ZASTOSOWANIE SIĘ DO ZALECENIA MOŻE SKUTKOWAĆ USZKODZENIEM ODBIORNIKA TV

UZIEMIENIE: Kabel konwertera powinien być uziemiony przed podłączeniem instalacji do tunera HD.

**LOKALIZACJA:** Odbiornik należy zainstalować wewnątrz budynku z dala od bezpośredniego działania promieni słonecznych, źródeł ciepła oraz deszczu.

#### UWAGA!!!

Gwarancji nie podlegają odbiorniki modyfikowane przez użytkowników pod kątem sprzętowym jak i programowym. Oryginalne oprogramowanie dostępne jedynie na stronie: http://golden-interstar.pl

## 2. WPROWADZENIE

Dziękujemy z zakup produktu naszej firmy.

Odbiornik HD, który państwo posiadacie jest w pełni kompatybilny z dostępnymi standardami DVB umożliwiającymi cyfrowy odbiór obrazu, dźwięku oraz informacji w postaci przewodników po kanałach oraz teletekstu. Dzięki temu cyfrowe transmisje muzyki, wiadomości, filmów oraz wydarzeń sportowych na stałe mogą zagościć w państwa biurze lub domu.

## 3. PODSTAWOWE PARAMETRY

- Kompatybilny z MPEG-Fully DVB-S2, DVB-T/C and DVB-T2 (H.264) HD
- Pamięć 6000 kanałów (TV i Radio)
- Wielojęzyczne menu
- Przełączanie kanałów w mniej niż 1 min
- W pełni edytowalna lista kanałów
- Edycja list kanałów ulubionych
- Grafika OSD
- Funkcja PIG
- Pelne EPG (zależy od nadawcy)
- Wsparcie napisów
- Wsparcie dla teletekstu (VBI, emulacja programowa)
- Kontrola rodzicielska
- Gry logiczno-zręcznościowe
- Dolby Digital Bit-Stream dla HDMI
- DiSEqC 1.0, 1.1, 1.2 ,USALS oraz Unicable
- Wyjście Audio/Video HDMI Full HD (1080p)
- 2x USB 2.0
- Wyświetlacz led (opcjonalnie)
- RTC (Real-Time-Clock)
- Wsparcie dla sieci 3G

## 4. Nadajnik zdalnego sterowania (pilot).

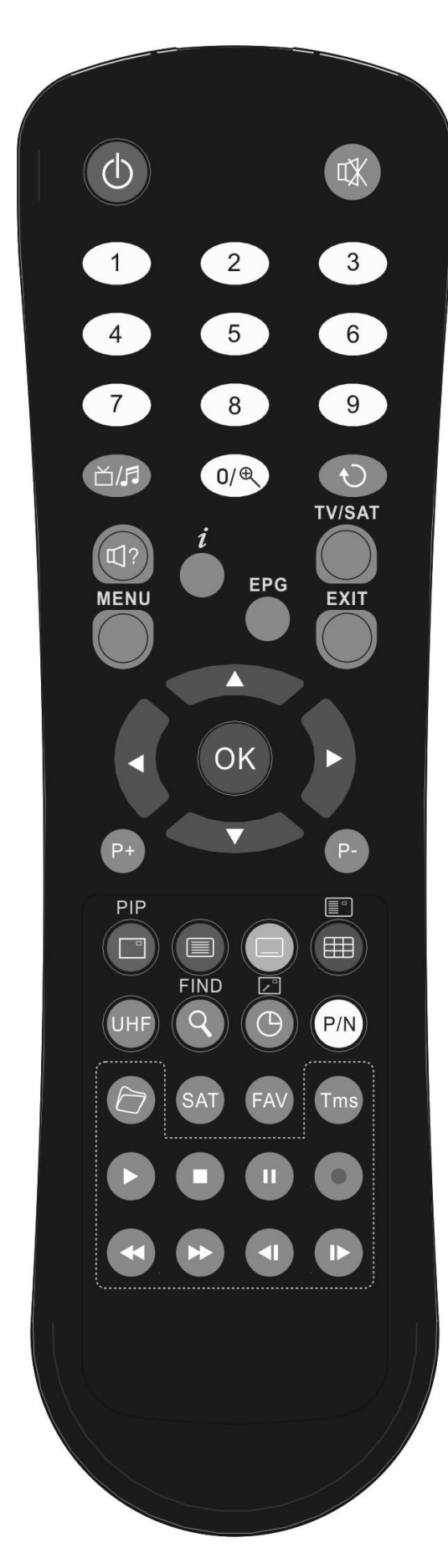

#### PRZYCISK ZASILANIA $\bigcirc$

Wciśniecie tego klawisza powoduje wybór krotności powiększenia od X1 do X16

#### POWRÓT (POPRZEDNI) 🖯

Powrót do poprzedniego menu lub funkcji

AUDIO 🗐?

Wybór kanałów i ustawień dźwięku-Kanał Lewy, Prawy; Stereo, Mono TV/SAT

Przełączanie odbiornika pomiędzy trybem TV i SAT

#### INFORMACJE 1

Służy do wyświetlania informacji o kanale lub nadawanym programie EPG (Electronic Program Guide)

Wyświetlanie przewodnika po kanałach jeśli jest dostępny **MENU** 

Służy do wyświetlania okna Menu Głównego na ekranie bądź powrotu do poprzedniego menu lub funkcji

#### EXIT

Anulowanie wyboru użytkownika, powrót do trybu oglądania z poziomu menu **OK** 

Służy do wyboru opcji w menu

## PRZYCISKI <,>

Służą do zmiany poziomu głośności lub przesuwania kursora w menu w lewo lub w prawo

Służą do zmiany kanałów lub do przesuwania kursora w menu w górę lub w dół  $\ensuremath{\textbf{P+/P-}}$ 

Umożliwiają przechodzenie na kolejne strony listy kanałów lub zakładki w menu PIP (PRZYCISK CZERWONY)

Umożliwia włączenie funkcji PIP (Obraz w Obrazie) – opcja dostępna w zależności od wersji oprogramowania

TELETEKST (PRZYCISK ZIELONY)

Służy do włączenia Teletekstu, jeśli jest on obsługiwany przez dany program. NAPISY (ŻÓŁTY PRZYCISK)

#### Wyświetlanie napisów ekranowych

NIEBIESKI PRZYCISK 🎟

Wyświetlanie wielu kanałów. Istnieje możliwość wyboru danych kanałów przy użyciu przycisków <,> i

#### UHF

W przypadku kiedy odbiornik TV jest podłączony przez modulator RF (UHF), należy wybrać numer kanału pomiędzy CH21 a CH 69 przy użyciu przycisków Góra/Dół

#### ZNAJDŹ (LUPA) 🤇

Służy do szybkiego znajdywania kanałów według wybranego kryterium. TIMER 🕒

Wciśnięcie tego klawisza umożliwia ustawienie czasu przejścia w tryb czuwania.

#### P/N

Służy do przełączania pomiędzy trybami wyświetlania: Źródłowe, Native TV, 480i, 480P, 576i, 576P, 720P oraz 1080i

#### SAT

Wyświetla listę dostępnych satelitów

#### FAV (ULUBIONE)

Służy do wyświetlania i wyboru list ulubionych kanałów **ARCHIWUM** 

Służy do bezpośredniego przejścia do Menu Nagrań TMS (Time Shift) Po naciśnięciu tego przycisku wyświetla się pasek funkcji Time Shift ODTWARZAJ 🕨 Służy do odtwarzania plików MP3, JPEG, lub nagranych plików ZATRZYMANIE Służy do zatrzymania funkcji Time Shift, nagrywania i odtwarzacza plików JPEG i MP3 WSTRZYMANIE (PAUZA) II Służy do zatrzymania (przechwycenia) obrazu w momencie wciśnięcia. NAGRYWANIE • Służy do rozpoczęcia nagrywania. FB, FF 📢 🗰 Przyciski służące do uruchomienia funkcji szybkiego przewijania w tył i w przód. Podczas używania funkcji EPG służą do poruszania się pomiędzy dniami tygodnia. SB, SF ◀,I▶ Przyciski służące do uruchomienia funkcji powolnego przewijania w tył i w przód

## 5. Panel przedni

PRZYCISK ZASILANIA: Służy do przełączania odbiornika w sten czuwania i pracy. PRZYCISK MENU: Służy do wyświetlenia Menu Głównego na ekranie TV. PRZYCISKI V-,V+: Służą do regulacji głośności i przesuwania kursora w menu. PRZYCISKI P-,P+: Umożliwiają zmianę kanałów i przesuwanie kursora w menu w górę i w dół. PRZYCISK OK: Wyświetlenie listy kanałów lub zatwierdzenie wybranej funkcji w menu. DIODA ODBIORCZA: Odbiera sygnał wysyłany z nadajnika zdalnego sterowania. DIODA ZASILANIA: Sygnalizuje podłączenie odbiornika do zasilania.

DIODA SYGNAŁU: Dioda świeci, jeśli odbierany sygnał satelitarny jest wystarczająco silny. CZYTNIK KART: Jedno wejście na karty kodowe (KARTA POWINNA BYĆ UMIESZCZONA WYJSCIEM CHIPA DO GÓRY).

GNIAZDO NA MODUŁ CI: Jedno wejście na moduły warunkowego dostępu CAM.

**USB:** Złącze USB 2.0 dla urządzeń zewnętrznych, takich jak: dyski twarde, pamięci flash, moduły zewnętrzne WI-FI.

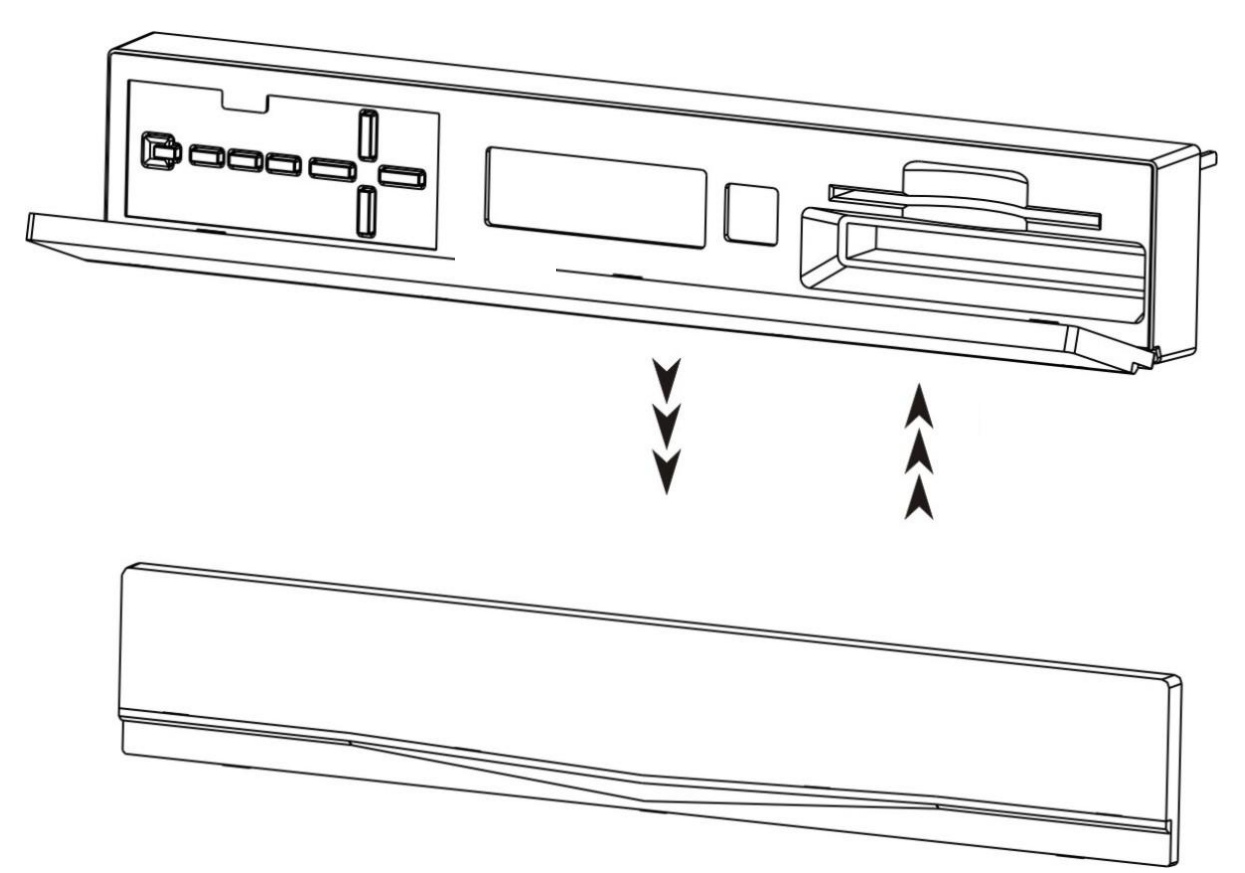

## 6. PANEL TYLNY

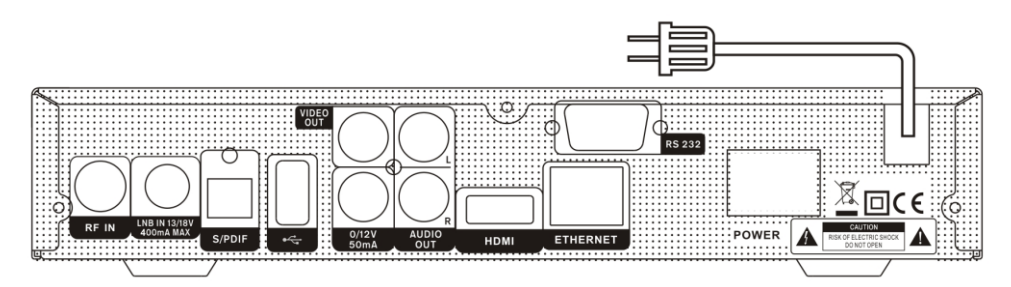

POWER ON/OFF: Włącznik zasilania sieciowego

LNB IN 13/18V 400mA MAX: Wejście sygnału z anteny satelitarnej

RF IN: Wejście sygnału z anteny naziemnej

VIDEO OUT: Gniazdo chinch sygnału video composite do podłączenia do odbiornika TV

AUDIO R/L: Gniazda chinch do podłączenia analogowego sygnału audio do odbiornika TV lub wzmacniacza

0/12V 50mA: Gniazdo do podłączenia przełącznika 0V/12V.

**S/PDIF:** Cyfrowe optyczne wyjście audio SPDiF do podłączenia wzmacniacza zewnętrznego **HDMI:** Gniazdo cyfrowe do podłączenia tunera z telewizorem kablem HDMI

**RS 232C** SERIAL PORT: This Gniazdo służące do podłączenia tunera z komputerem przy użyciu kabla "NullModem"

TV: Złącze SCART do podłączenia analogowego audio i video do odbiornika TV
 USB: Gniazdo w standardzie 2.0 do podłączenia pamięci USB, dysku twardego lub modułu WI-FI
 Ethernet: Gniazdo sieciowe, istnieje możliwość aktualizacji oprogramowania przez ten port po podłączeniu do Internetu

## 7. Podłączenie sprzętu

Istnieją dwa sposoby podłączenia tunera do istniejącej instalacji TV, zalecamy użycie jednej z poniższych w celu uzyskania najlepszych rezultatów:

 Dla uzyskania najlepszych rezultatów zalecane jest połączenie tunera HD z odbiornikiem TV przy pomocy złącza HDMI. W tym wypadku dodatkowe połączenie audio nie jest wymagane.
 Istnieje możliwość podłączenia tunera z telewizorem za pomocą kabla RCA.

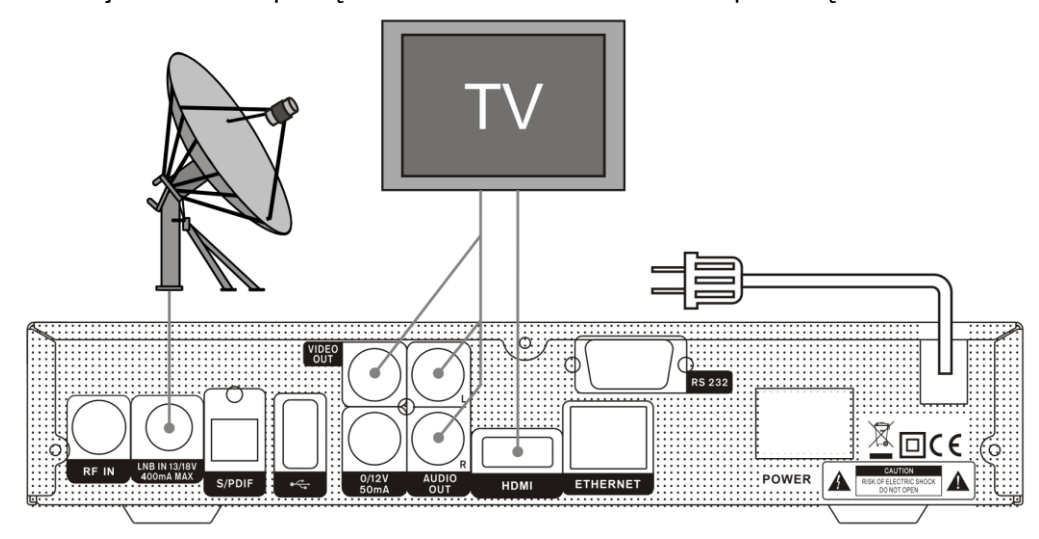

Ostatnim etapem instalacji urządzenia jest podłączenie kabla antenowego do gniazda LNB IN w tunerze.

#### Podłączenie zewnętrznego systemu AUDIO:

Aby podłączyć zewnętrzne urządzenie audio, należy połączyć tuner kablem RCA z wyjściem w sprzęcie Hi-Fi (LINE, AUX, SPARE lub EXTRA – dla wzmacniacza) odpowiednio dla prawego i lewego kanału. Używając kabla optycznego można uzyskać najlepszą jakość dźwięku podłączając tuner z wyjścia SPDiF do wejścia wzmacniacza.

## 7.1 Instalacja wyposażona w obrotnicę (DiSEqC 1.2)

Połącz kablem antenowym gniazdo LNB IN tunera z gniazdem REC na obrotnicy. Drugim odcinkiem kabla koncentrycznego należy połączyć gniazdo LNB obrotnicy z konwerterem. Tuner wspiera podłączenie obrotnicy (Diseqc 1.2) lub przełączników (Diseqc 1.0). Pozwala to na podłączenie do tunera rozbudowanych instalacji antenowych. W przypadku użycia przełączników Diseqc (instalacja z tzw. "zezem") proszę do wejść LNB w przełączniku doprowadzić kable z konwerterów umieszczonych na antenie. Następnie z wyjścia przełącznika (OUT) podłączyć kabel do wejścia LNB IN w tunerze.

## 7.2 Podłączenie sieci Internet

#### 1. Połączenie kablem LAN:

Połącz odbiornik przy pomocy kabla i wejścia Ethernet z routerem lub ściennym gniazdem sieci Internet.

#### 2.Połączenie bezprzewodowe WI-FI:

Aby podłączyć odbiornik do Internetu bez użycia przewodów należy:

- Umieścić dedykowany moduł WI-FI USB w jednym z gniazd USB w tunerze
- b. Skonfigurować podstawowe ustawienia sieci
  - Nazwa sieci (SSID): wybierz swój punkt dostępu z listy widocznych
  - **Typ zabezpieczeń (WEP):** ten product wspiera zapezpieczenia WEP 40/128bit ASCII oraz WEP 40/128bit HEX. Typ obsługiwanych zapezpieczeń modułu wi-fi oraz tunera musi być taki sam.
  - Hasło: podaj określone wcześniej przez administrator sieci hasło zabezpieczające przed podłączeniem.

#### 3. Połączenie przez modem 3G:

Umieść moduł 3G w jednym z wejść USB w tunerze HD.

#### Note:

a.

- 1 Upewnij się, że urządzenie znajduje się w zasięgu sieci bezprzewodowej.
- 2 Producent rekomenduje stosowanie dedykowanych urządzen WI-FI USB opartych na chipsecie RT5370. Inne urządzenia mogą działać niepoprawnie lub nie działać w ogóle.
- 3 Producent rekomenduje stosowanie następujących modemów 3G: huawei E1750, E1550, E1752, E173. Inne urządzenia tego typu mogą być nieobsługiwane.
- 4 We recommend the network connection over a direct LAN.

## 8. Podstawowe funkcje

## 8.1 Włączanie odbiornika

Pierwszą czynnością, jaką należy wykonać jest podłączenie zewnętrznego zasilacza 12V do tunera HD i do sieci zasilającej.

## 8.2 Przycisk zasilania

- Wciśnięcie przycisku zasilania podczas oglądania programu powoduje przejście w tryb gotowości (standby).
- Użycie przycisku zasilania w czasie, gdy tuner jest w trybie czuwania powoduje przejście odbiornika w tryb pracy.
- Użytkownik może również trwale odłączyć tuner od zasilania stosując włącznik zasilania sieciowego znajdujący się na panelu tylnym odbiornika.

## 8.3 Kanał w górę/kanał w dół

W trybie pełnoekranowym w czasie pracy tunera wciśniecie przycisków [CH+/CH-] powoduje zmianę kanałów o jeden w górę/w dół według kolejności na liście kanałów.

## 8.4 Kursor w lewo/prawo

Przyciski e lewo/prawo podczas trybu pełnoekranowego służą do regulacji głośności nadawanej transmisji.

### 8.5 Klawiatura numeryczna

Podczas trybu pracy odbiornika użytkownik może przejść na dowolny kanał wpisując jego numer (na liście kanałow) przy pomocy klawiszy numerycznych.

## 8.6 Wyciszenie

Klawisz wyciszenia wciśnięty jednokrotnie podczas oglądanej transmisji powoduje wyłączenie dźwięku. Ponowne użycie przycisku włącza dźwięk.

### 8.7 Wstrzymanie

- W trybie pełoekranowym użycie tego przycisku powoduje zatrzymanie obrazu w chwili wciśniecia, ścieżka audio postępuje w czasie rzeczywistym.
- Wciśnięcie przycisku odtwórz przywraca obraz adekwatny do emitowanej ścieżki dźwiękowej.

## 8.8 Powrót (poprzedni)

Wciśnięcie tego przycisku podczas oglądania dowolnego kanału powoduje przełączenie na kanał oglądany poprzednio.

## 8.9 Ulubione

 Aby wyświetlić listę kanałów ulubionych wciśnij przycisk [FAV] podczas oglądania.

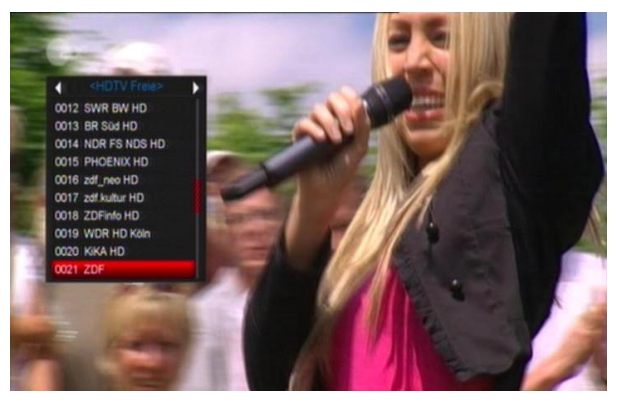

- 2 W oknie kanałów ulubionych możesz przemieszczać się pomiędzy pozycjami przy pomocy klawiszy kanał w górę/dół I zatwierdzając wybór przyciskiem OK.
- 3 Aby zmienić grupę kanałów ulubionych po wyświetleniu okna jak wyżej użyj przycisków głośnośc w górę/dół (kursor w prawo/lewo).

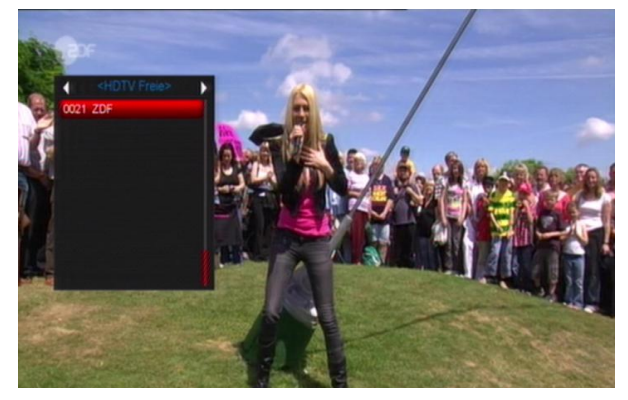

4 Aby zamknąć okno listy kanałow ulubionych wciśnij przycisk [EXIT].

#### 8.10 Audio

 W trybie pełnoekranowym wciśnij przycisk audio aby wyświetlić okno z listą dstępnych ścieżek dźwiękowych dla danej transmisji.

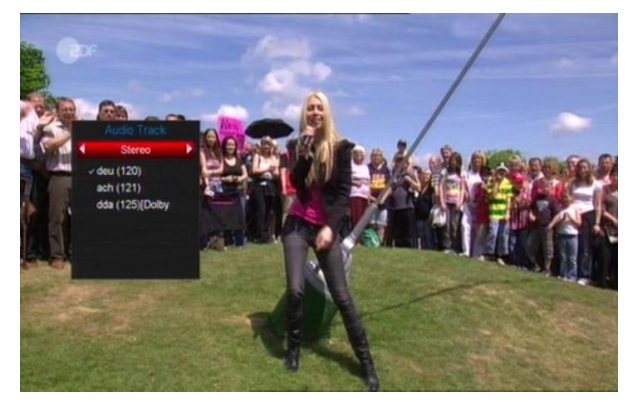

- 2 Zmian ścieżek następuje po użyciu przycisków kierunkowych w górę/dół I zatwierdzeniu przyciskiem OK.
- 3 Przyciski w lewo/ prawo dają możliwość wyboru jednej z czterech opcji: Lewy/Prawy/Stereo/Mono

#### 8.11 Info

Klawisz [Info] powoduje wyświetlenie okna z parametrami oglądanego kanału.

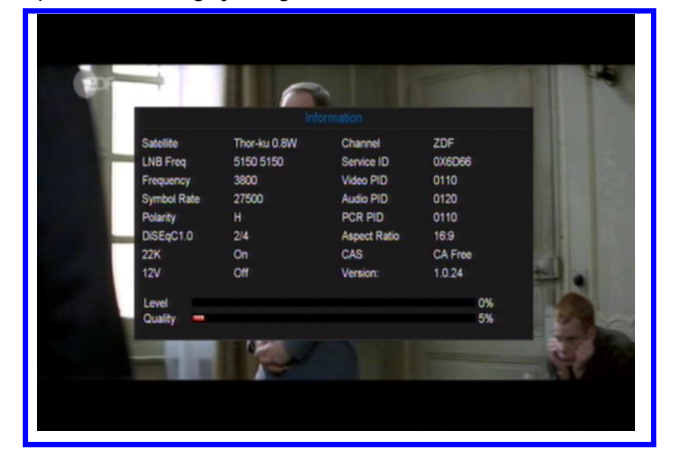

### 8.12 EPG

 Uzytkownik ma możliwość przeglądania elektronicznego Przewodnika Po Kanałach (jeśli ten jest nadawany) po wciśnieciu klawisza EPG.

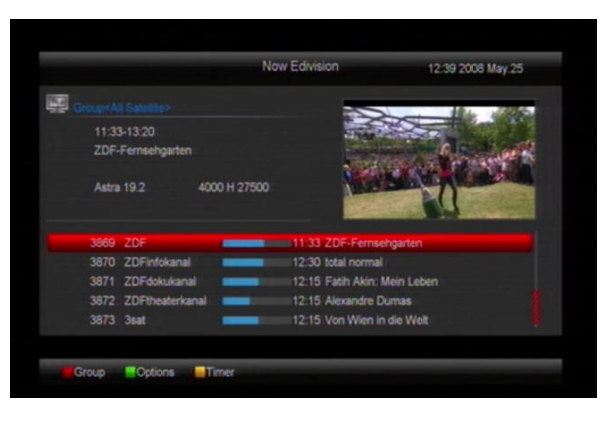

- 2 Czerwony przycisk służy do sortowania kanałów według wybranego kryterium:
   Ulubione/Satelita/Nadawca/CAS itp.
- Zielony przycisk służy do zmiany rodzaju
   wyświetlanych informacji EPG: Teraz, Następny,
   Więcej oraz Plan

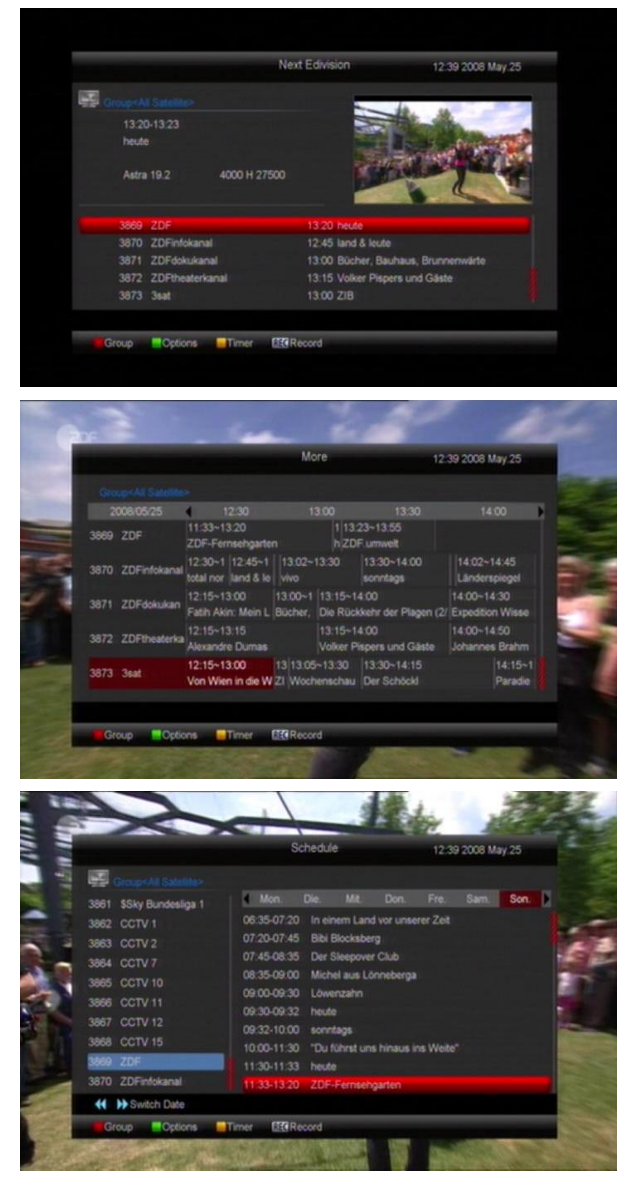

4 Żółty przycisk umożliwia dodanie nowego wydarzenia dla Timerów lub przeglądanie zaplanowanych zadań.

|                     | Schedule 12:39 2000                          | 8 May 25  |
|---------------------|----------------------------------------------|-----------|
| GroupeAll Salalite> |                                              |           |
|                     | Mon. Die. Mit. Don. Fre. Sar                 | n Son 🕨   |
| USB/HDD Recorde     | 06:35-07:20 In einem Land vor unserer Zeit   |           |
| Timer List          | 07:20-07:45 Bibi Blocksberg                  |           |
|                     | 07:45-08:35 Der Sleepover Club               |           |
| 3004 CCTV /         | 08:35-09:00 Michel aus Lönneberga            |           |
| 3865 001710         | 09:00-09:30 Lowenzahn                        |           |
| 3866 CCTV 11        | 09:30-09:32 heute                            |           |
| 3867 CCTV 12        | 09:32-10:00 sonntags                         |           |
| 3868 CCTV 15        | 10.00-11:30 "Du führst uns hinaus ins Weite" |           |
| 3869 ZDF            | 11:30-11:33 heute                            |           |
| 3870 ZDFinfokanal   | 11:33-13:20 ZDF-Fernsehgarten                | <b>19</b> |
| Switch Date         |                                              |           |

- 5 Wciśniecie przycisku nagrywania [REC] w menu EPG powoduje dodanie wybranej pozycji do listy nagrań.
- Wciśnięcie przycisku [Exit] powoduje powrót do trybu pełnoekranwego.

## 8.13 TV/RADIO

Klawisz ten służy do zmaiy trybu odtwarzania pomiędzy stacjami telewizyjnymi i radiowymi.

## 8.14 Lista kanałów

1 Przycisk OK wciśnięty podczas oglądania danego kanału powoduje wyświetlenie okna z listą kanałów, jak na zdjęciu poniżej:

| TV - List               |  |
|-------------------------|--|
| Groupe All Satellites   |  |
| 0001 ZDF                |  |
| 0002 ZDFinfokanal       |  |
| 0003 ZDFdokukanal       |  |
| 0004 ZDFtheaterkanal    |  |
| 0005 3set               |  |
| 0006 KiKa               |  |
| 0007 EuroNews           |  |
| 0008 Eurosport          |  |
|                         |  |
|                         |  |
| AMOS1_2 4W/3400/H/27500 |  |
|                         |  |

2 Wciśniecie czerowego przycisku powoduje rozwinięcie paska możliwych do wyboru rodzajów

#### sortowania listy kanałów:

3

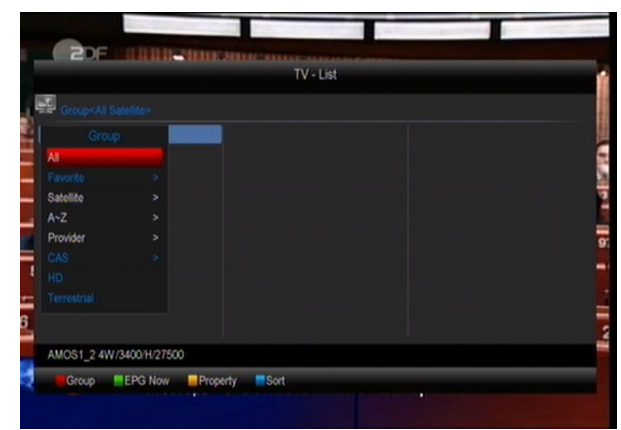

Zielony przycisk służy do wyświetlenia szczegółowych informacji EPG dla wybranej transmisji.

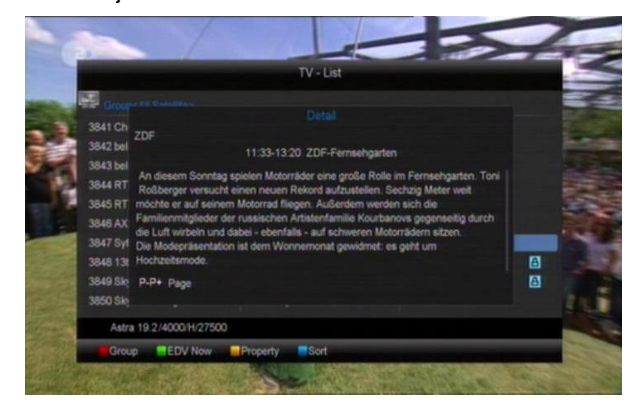

 Źółty przycisk umożliwia włączenie jednej z pięciu funkcji dla wybranego kanału: Ulubione/ Zablokuj/ Pomiń/ Usuń/ Zmień nazwę.

|                      | I V - List           |   |
|----------------------|----------------------|---|
| Group (Ali Satelite> |                      |   |
| Property 📼 0011      | DVT 0021 CCTV 9 Decu |   |
|                      |                      |   |
|                      | DVT 0023 JSWS        |   |
| Skip 🛃 0014          | HubeiTV 0024 JSYMKT  |   |
| Delete 20015         | CCTV 4A 0025 DVT     |   |
| Rename 0016          | CCTV News 0026 EI    |   |
| 0017                 | CCTV F 0027 🛐        |   |
| 0008 CCTV 15 0018    | CCTV E 0028 S        |   |
| 0009 NMTV-H 0019     | CCTV R 0029 S        |   |
|                      | CCTV A 0030 CCTV 3 5 |   |
| A                    |                      | 8 |

5 Niebieski przycisk wciśnięty podczas wyświetlania listy kanałów umożliwia wybór jednej z pięciu opcji sortowania kanałów na liście.

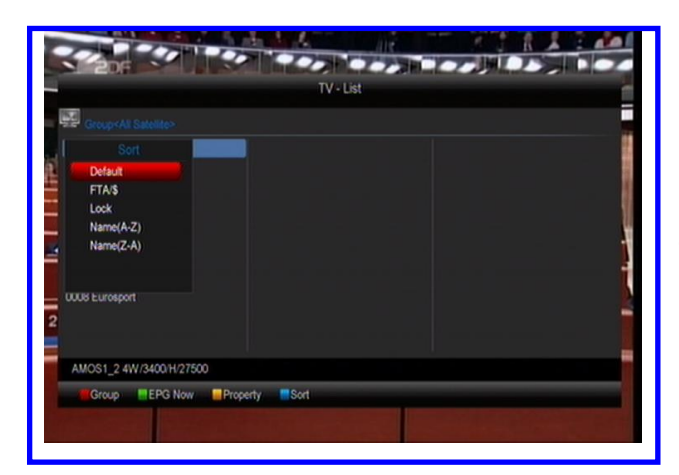

- 6 Pięć opcji sortowania listy kanałów:
  - Domyślne: Sortowanie według rezultatów skanowania satelity.
  - FTA/\$: Sortowanie według kanałów darmowych oraz kodowanych.
  - Zablokowane: wyświetla listę kanałów zablokowanych.
  - Nazwa (A-Z): sortowanie według kolejności alfabetycznej od A do Z.
  - Nazwa (Z-A): sortowanie według kolejności alfabetycznej od Z do A.
- 7 Wcisniecie przycisku [EXIT] powoduje zamknięcie okna z listą kanałów.

## 8.15 Uśpij

- Funkcja umożliwiająca ustawienie automatycznego przejścia w tryb czuwania po określonym czasie.
- Wciśnięcie przycisku [Uśpij] umożliwia przełączanie czasu pozostałego do wyłączenia pomiędzy /10/30/60/90/120 minutami.

## 8.16 Strona w górę/Strona w dół

Po wyświetleniu okna listy kanałów przyciski P+/P- służą do przełączanie pomiędzy kolejnymi stronami listy.

### 8.17 TEXT

Przycisk [Text] służy do wyświetleni okna Teletekstu – jęśli jest on nadawany.

#### 8.18 Napisy

 Żółty przycisk wciśnięty podczas trybu pełnoekranowego daje możliwość wyboru napisów ekranowych, jeśli są nadawane. 2 Jeśli w menu głównym ustawisz wyświetlanie napisów na Automatycze, wtedy będą włączać sią dla każdej transmisji, dla której są nadawane.

### 8.19 Szukaj

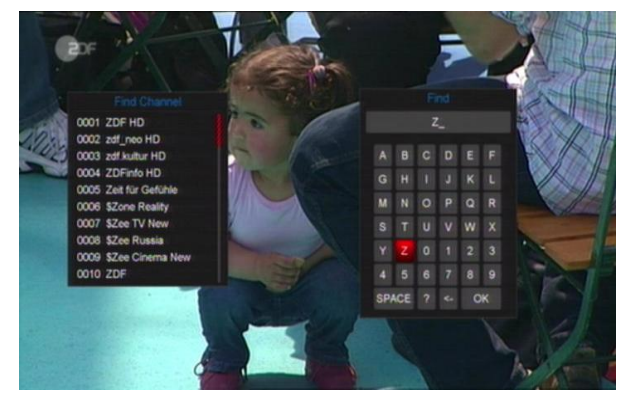

Przycisk szukaj powoduje wyświetlenie klawiatury ekranowej umożliwiającej wpisywanie nazwy kanału szukanego na liście kanałów.

### 8.20 Powiększenie

Funkcja ta umożliwia powiększenie wybranego fragmentu ekranu.

Uzytkownik przy pomocy klawiszy kierunkowych ma możliwość wyboru powiększanego obszaru. Zakres powiększenia (od x2 do x16) reguluje się poprzez kolejne wciśniecie przycisku <sup>Q</sup>.

### 8.21 TV/RCV

Wciśnij przycisk[TV/RCV] aby przełączać pomiędzy trybem TV i tunera HD.

### 8.22 Menu

Przycisk [MENU] otwiera okno menu głównego.

### 8.23 Format Video

Przycisk [P/N] (biały) wciśniety podczas trybu pełnoekranowego umożliwia zmianę rozdzielczości ekranu " source-> native TV -> 480i-> 480P-> 576i-> 576p-> 720P-> 1080i->1080p".

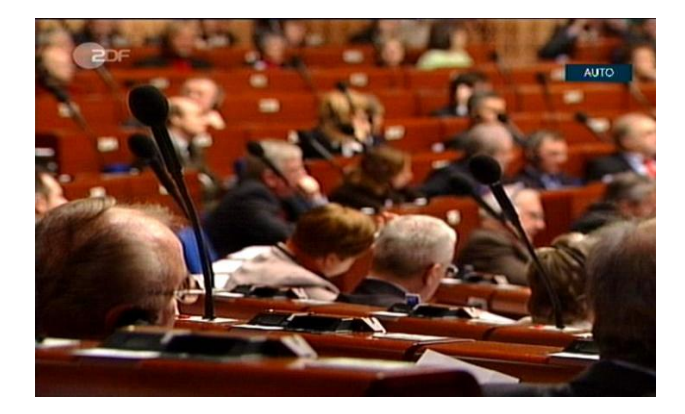

## 8.24 Exit

Przycisk [EXIT] słuzy do zamykania otwartego okna I przechodzenia do trybu pelnoekranowego.

## 9. Kanały

Kiedy wciśniesz przycisk [Menu] pojawi się obraz jak poniżej:

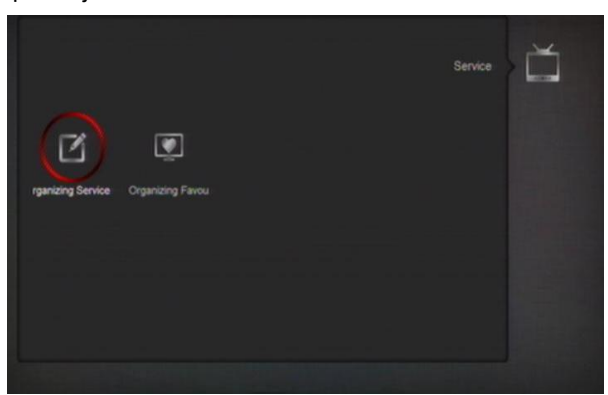

- Klawisze kierunkowe w górę/dół umożliwiają wybór pomiędzy Organizacją listy kanałów a Edycją ulubionych.
- Wciśniecie przycisku [OK] powoduje zatwierdzenie wyboru.
- Jeśli podmenu zabezpieczone jest hasłem wpisz "0000" – domyślne hasło blokady.
- ♦ Wciśnij [Menu] aby powrócić do menu głównego.

## 9.1 Organizacja kanałów

Jeśli wybierzesz tę opcje pojawi się ekran, jak poniżej:

| 🔁 Group-Al Satelite-  | Organizing Services | ) Ă                                  |
|-----------------------|---------------------|--------------------------------------|
| 3861 Sky Bundeslina 1 | - 49                |                                      |
| 3862 CCTV 1           |                     |                                      |
| 3863 CCTV 2           | ۵                   |                                      |
| 3864 CCTV 7           | <b>IN</b>           |                                      |
| 3865 CCTV 10          |                     |                                      |
| 3866 CCTV 11          | X                   | Group                                |
|                       |                     | Options                              |
|                       | 100                 | R Find                               |
| 3869 ZDF              | M                   | Select                               |
| 3870 ZDFinfokanal     | 6                   | Con Page<br>Con Exit<br>Change Frame |

- Przesuwanie kursora odbywa się przy pomocy klawiszy kierunkowych. Zatwierdzenie wyboru następuje po wciśnięciu przycisku [OK].
- 2. Czerwony przycisk służy do przełączania grup
- Przyciski P+/P- powodują przełączanie stron listy kanałów.

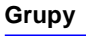

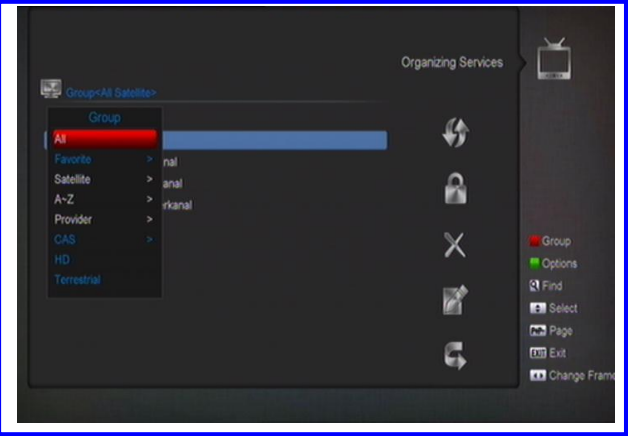

 Przycisk czerwony daje możliwośc wyboru jednej z kilku grup wyświetlanych kanałów.

#### Opcje

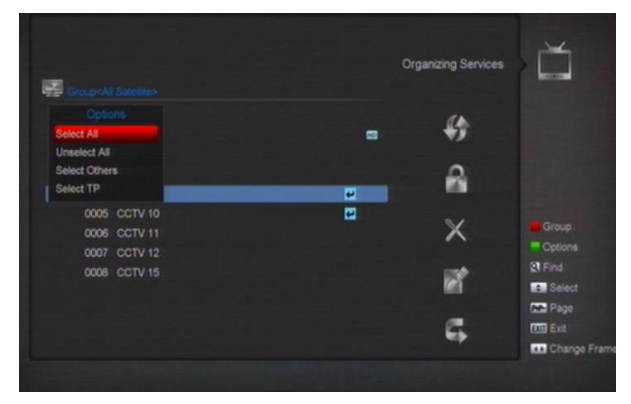

 Zielony przycisk umożliwia rozwinięcie paska zaznaczania więcej niż jednej pozycji na liście kanałów.

#### Przesuń

- 1. Wybierz kanał przez wciśniecie przycisku [OK].
- Przejdź do paska opcji edycji wciskając przycis kierunkowy [W prawo]
- Wybierz ikonę przesuń poprzez wciśnięcie przycisku [OK].
- Przesuń kanały na wybraną pozycje I zaakceptuj [OK], jak na zdjęciu poniżej:

|              | Organizing Services |
|--------------|---------------------|
|              |                     |
| 0001 CCTV-HD |                     |
|              |                     |
|              | 2                   |
| 0004 CCTV 7  |                     |
| 0005 CCTV 10 |                     |
| 0006 CCTV 11 | X                   |
|              |                     |
|              | e                   |
|              | <b>G</b> <u></u>    |

#### Zablokuj

Wybierz żądany kanał I przy pomocy ikony [Zablokuj] wymuś podanie hasła przy każdorazowym wyborze tej pozycji z listy kanałów.

| Gioup Al Satellite>   |   |            | and the second      |
|-----------------------|---|------------|---------------------|
| 1001 Oly Developing 1 |   | 4          |                     |
| 3001 Sky bundesiga 1  |   | **         |                     |
| 3863 CCTV 2           |   | 0          |                     |
| 3864 CCTV 7           |   | <b>111</b> |                     |
| 3865 CCTV 10          |   |            |                     |
| 3866 CCTV 11          |   | X          | Grou                |
| 3867 ZDF              |   |            |                     |
| 3868 CCTV 12          | A | 100        | R Find              |
| 3869 CCTV 15          | 8 | 100        | e Sek               |
| 3870 ZDFinfokanal     |   | _          | Me Pag              |
|                       |   | - EL       | Extension Extension |

#### Delete

Przy użyciu ikony Usuń możesz trwale usunąć wybrane kanały z listy głównej.

#### Pomiń I zmień nazwę

Z tymi funkcjami postępuj analogicznie jak w przypadku poprzednich.

#### poprzednich.

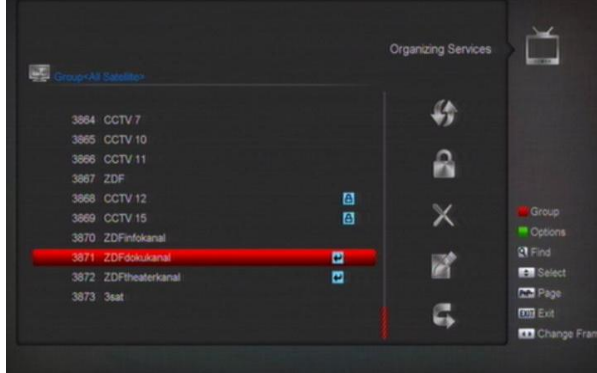

#### Znajdź

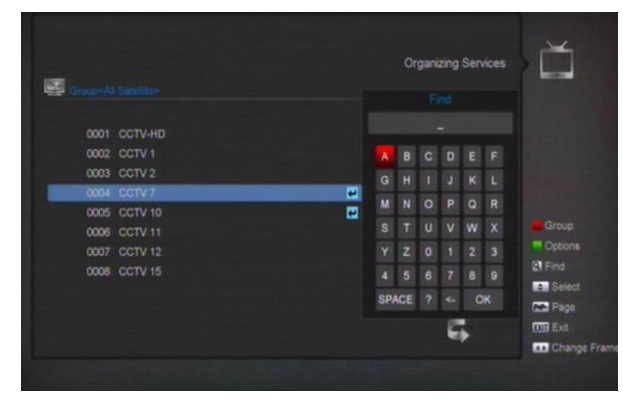

Funkcja Znajdź umożliwia szybkie odszukanie wybranego kanału (jeśli jest on na liście) poprzez wpisanie jego nazwy przy użyciu klawiatury ekranowej

## 9.2 Organizacja ulubionych

To podmenu służy do dodawania I usuwania kanałów z list ulubionych.

|                      |              | Organizing Favourite | s           |
|----------------------|--------------|----------------------|-------------|
| Group-All Satellite> |              | Fav Group 27         |             |
| 3861 Sky Bundesli    |              | 0001 Sky Emotion     |             |
| 3862 CCTV 1          |              | 0002 Sky Cinema      |             |
| 3863 CCTV 2          | 400          | 0003 Sky Select 1    |             |
| 3864 CCTV 7          |              | 0004 Sky Bundesli    |             |
| 3865 CCTV 10         |              | 0005 CCTV 10         |             |
| 3866 CCTV 11         | - <b>4</b> 1 | 0006 CCTV 11         |             |
| 3867 CCTV 12         |              | 0007 CCTV 12         |             |
| 3868 CCTV 15         |              | 0008 CCTV 15         | Select      |
| 3869 ZDF             | 6.           |                      | Change Fran |
| 3870 ZDFinfokanal    |              |                      | CK Select   |
|                      |              |                      | Co Back     |

#### 1 Lista ulubionych

Aby wybrać listę ulubionych wciśnij przycisk FAV.

#### 2 Dodaj

Aby dodać kanał do listy ulubionych zaznacz go na liscie, wciśnij OK. A nastepnie klawisz **b**.

#### 3 Usuń

Aby usunąć kanał z listy ulubionych zaznacz go, wciśnij OK a następnie przycisk ◀I ponownie OK.

#### 4 Przesuń

Masz możliwość ustalania dowolnej kolejności listy kanałów ulubionych przy użyciu funkcji przesuń.

#### 5 Zmień nazwę

Zmiana nazwy jest możliwa przy użyciu klawiatury ekranowej.

## 10. Instalacja

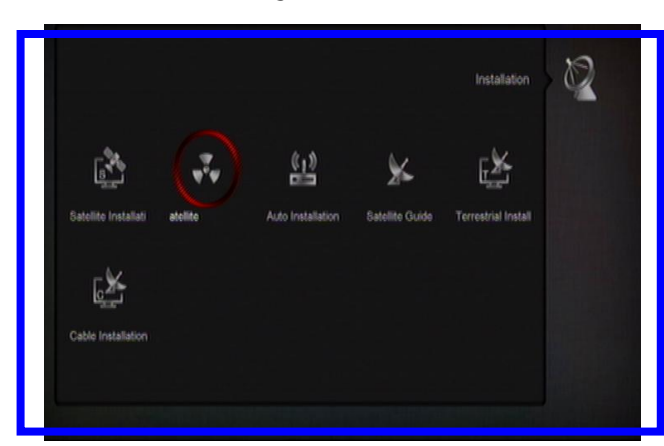

 W tym podmenu masz możliwość wyszukiwania ręcznego bądź automatycznego kanałów z dowolnego satelity , sygnału telewizji naziemnej lub kablowej (jeśli tuner jest wyposażony w głowicę kablową lub naziemną)

#### 10.1 Instalacja satelitarna

#### Satelita

 Wciśnij OK aby wyświetlić listę dostępnych satelitów

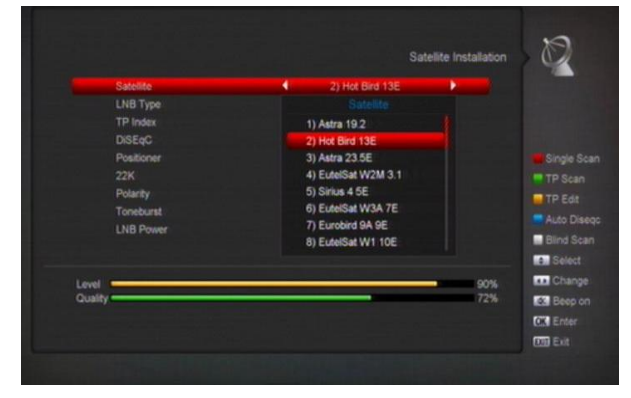

 Przyciskami kierunkowymi wybierz żadaną pozycję I zatwierdź OK.

#### Typ LNB

Wybierz rodzaj konwertera zainstalowanego na czaszy antenowej.

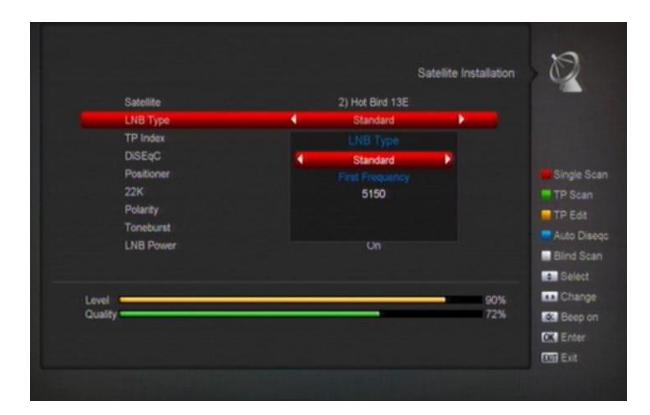

#### DiSEqC

Wybierz parametry przełącznika DiSEqC.

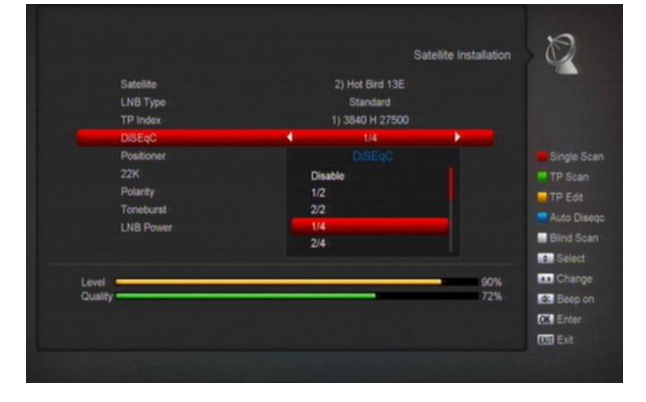

#### Pozycjoner

Jeśli posiadasz obrotnicę czaszy antenowej włącz odpowiedni system.

#### 22K

Włącz lub wyłącz przełącznik 22 KHz.

Jeżeli wybrałeś uniwersalny typ konwertera nie masz możliwości regulowania tej opcji.

#### 0/12V

Włącz lub wyłącz zasilanie 12V.

#### Polaryzacja

Wybierz odpowiednia polaryzację: pionową lub poziomą.

#### Toneburst

Masz możliwość właczenia lub wyłączenia tej funkcji.

#### Zasilanie konwertera

Włącz lub wyłacz zasilanie zainstalowanego konwertera.

### Edycja TP

Jeżeli wybierzesz tę opcję wyświetli się ekran, jak poniżej;

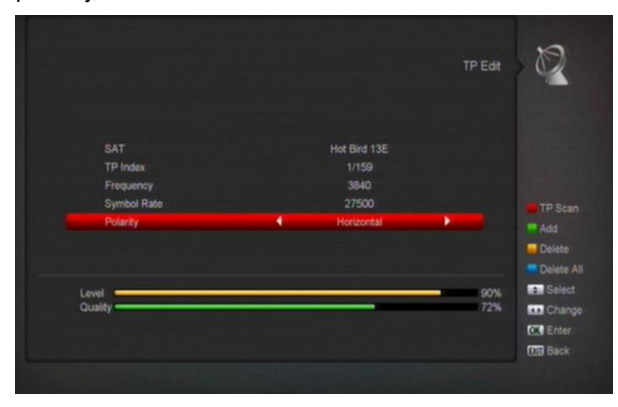

W tym miejscu masz możliwość wyboru już istniejącego na liście, bądź wprowadzenia nowych parametrów wybranego transpondera. Z poziomu tego podmenu możesz przeskanować daną częstotliwość bez konieczności skanowania całego satelity.

#### Pojedyńcze skanowanie

Czerwony przycisk daje użytkownikowi możliwość wyboru parametrów wyszukiwanych kanałów.

Po wciśnięciu przycisku Białego następuje tak zwany "Blind Scan" wybranego satelity.

#### Skanuj TP

Wciśnij zielony przycisk aby przeskanować wybrany transponder.

### Auto DiSEqC

Funkcja ta umożliwia po wciśnieciu niebieskiego przycisku automatyczne określenie posiadanej konfiguracji przełaczników DiSEqC.

#### **Blind Scan**

Biały przycisk służy do uruchomienia funkcji blind scan dla wybranego satelity.

## 10.2 FastScan

W tym miejscu użytkownik ma możliwość

przeskanowania wybranego satelity dla

konkretnego nadawcy. Kanaly zostaną

uszeregowane według oficjalnej kolejności dla danej platformy.

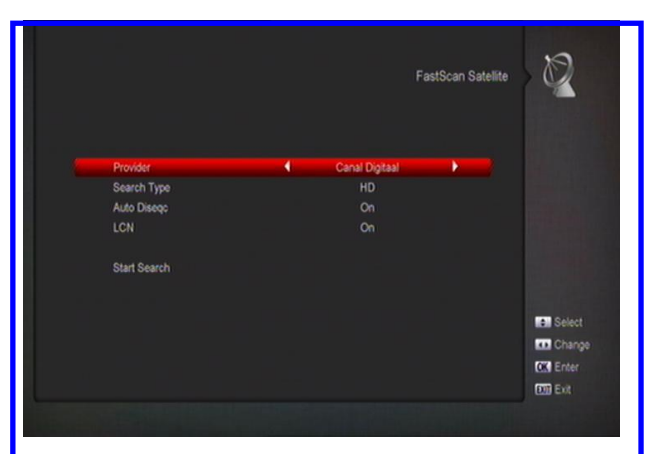

#### 10.3 Instalacja automatyczna

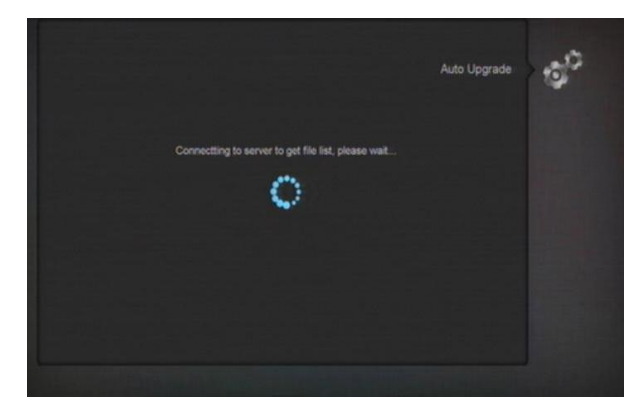

Funkcja ta umożliwia szybkie przeskanowanie dostępnych w danej instalacji satelitów. Kanały zostaną zapisane na liście według kolejności przeszukiwanych transponderów.

## 10.4 Ustawienia anteny

Kiedy uruchomisz to podmenu wyświetli się obraz, jak poniżej:

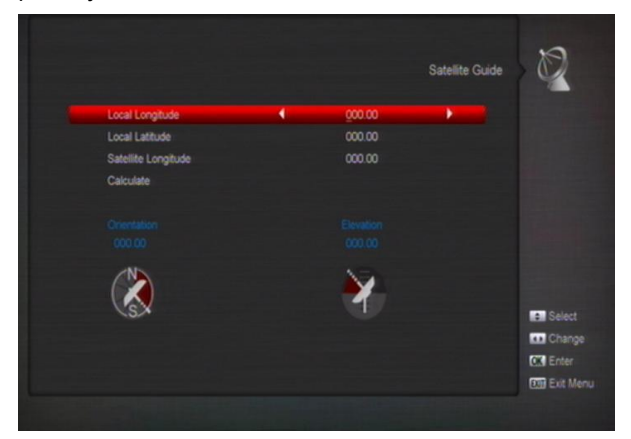

Funkcja ta umożliwia okreslenie właściwego ustawienia kąta nachylenia czaszy antenowej dla danego satelity po wpisaniu odpowiednich wartości długości i szerokości geograficznej identyfikujących położenie instalacji.

#### 10.5 Instaluj kanały naziemne

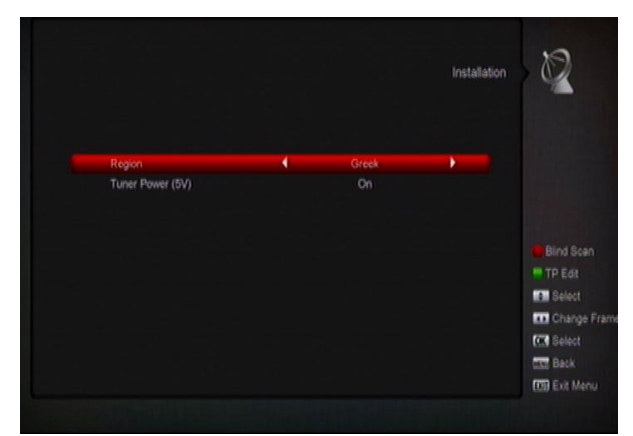

- 1 Ustaw częstotliwość dla wybranego kraju.
- 2 Włącz lub wyłacz zasilanie anteny.
- 3 Wciśnięcie czerwonego przycisku uruchamia finkcje Blind Scan dla określonego zakresu częstotliwości.
- 4 Po wciśnieciu zielonego przycisku wyświetli się okno:

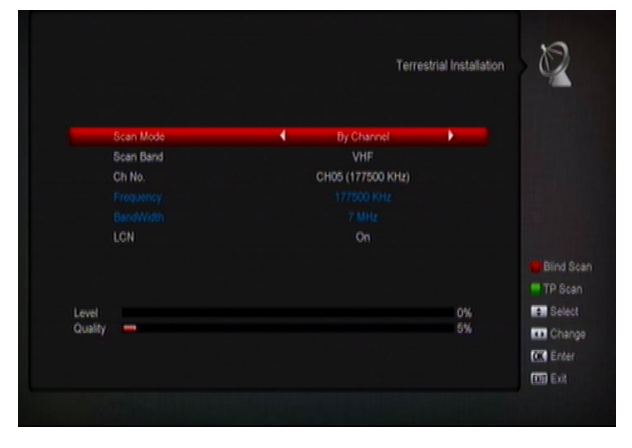

#### Rodzaj skanowania

- Mozesz wyszukiwać kanały na podstawie numeru kanału lub określenia częstotliwości
- 2 Wciśniecie czerwonego przycisku powoduje uruchomienie funkcji Blind Scan natomiast zielony przycisk umożliwia przeskanowanie odpowiednich transponderów.
- 3 Wciśnij [Exit] aby przerwać skanowanie.

#### 10.6 Instalacja kablowa

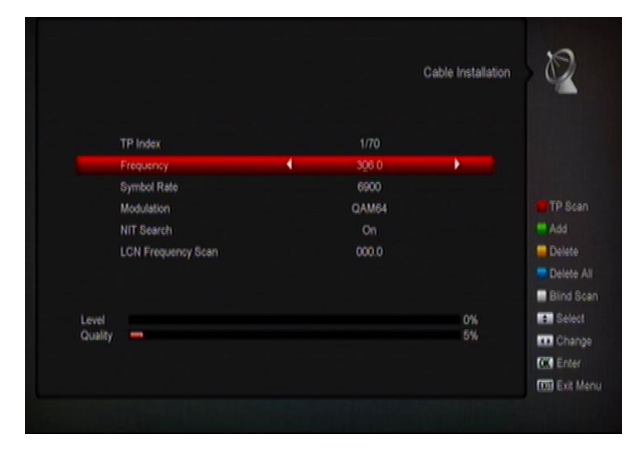

- Mozesz wybrać skanowanie automatyczne, skanowanie ręczne lub Blind Scan.
- Przy użyciu klawiatury nuemrycznej możesz wpisać określoną częstotliwosć.
- 3 Możesz wprowadzic wartość funkcji Symbol Rate.
- 4 Masz możliwośc wyboru wartości QAM pomiedzy: 16QAM,32QAM,64QAM,128QAM oraz 256QAM.
- 5 Możesz włączyć lub wyłączyc NIT, jeżeli wybrałeś skanowanie ręczne.

## 11. System

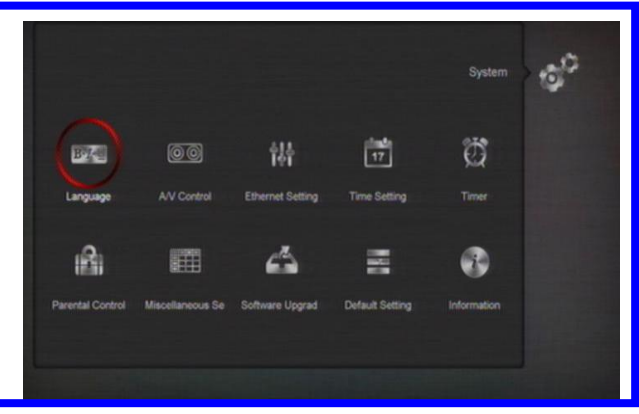

### 11.1 Język

Gdy urchomisz funkcję język wyświetli się obraz, jak poniżej:

|                   |   |          | Language Setting | 100       |
|-------------------|---|----------|------------------|-----------|
|                   |   |          |                  |           |
| Menu Language     | 4 | English  |                  |           |
| First Audio       |   | English  |                  |           |
| Second Audio      |   | German   |                  |           |
| Audio Priority    |   | Language |                  |           |
| Edivision         |   | English  |                  |           |
| Subtitle Language |   | English  |                  |           |
| Teletext          |   | English  |                  |           |
|                   |   |          |                  | Selec     |
|                   |   |          |                  | Chan      |
|                   |   |          |                  | CTR Enter |
|                   |   |          |                  | TTO DUP N |

Menu odbiornika zostało przetłumaczone na wiele języków. Użytkownik może wskazać wybrany przez siebie: język menu, pierwszy i drugi język audio (w przypadku programów z lektorem), priorytet audio, język EPG, język napisów ekranowych oraz teletekstu. Wybór jest możliwy przez użycie klawiszy kierunkowych i zatwierdzenie przyciskiem **OK**.

## 11.2 Ustawienia A/V

|                  |          | A/V Control | 00            |
|------------------|----------|-------------|---------------|
| Diselay Mode     | Auto     |             |               |
| Aspect Mode      | Aito     |             |               |
| Visio Datal      |          |             |               |
| Diatel Audio Out | LECK OV  |             |               |
| OSD Transparency | Off      |             |               |
| Brightness       | Level 10 |             |               |
| Contrast         | Level 10 |             |               |
| Saturation       | Level 10 |             | 8 Select      |
|                  |          |             | Change        |
|                  |          |             | CCC Enter     |
|                  |          |             | Ett Back      |
|                  |          |             | TTR Evil Menu |

W tym miejscu użytkownik może dokonać zmian w podstawowych ustawieniach dźwięku i obrazu obejmujących: rodzaj i format wyświetlanego obrazu, rodzaj sygnału wyjścia video, cyfrowe wyjście, poziom przeźroczystości menu, jasność, kontrast oraz nasycenie.

## 11.3 Ustawienia sieci

1 Wybierz rodzaj preferowanego połaczenia z

siecią Internet poprzez: kabel, sieć bezprzewodową Wi-Fi lub modem 3G. Jeżeli wybrałeś funkcję WI-FI:

 Wciśnij czerwony przycisk aby wyświetlić listę dostępnych sieci.

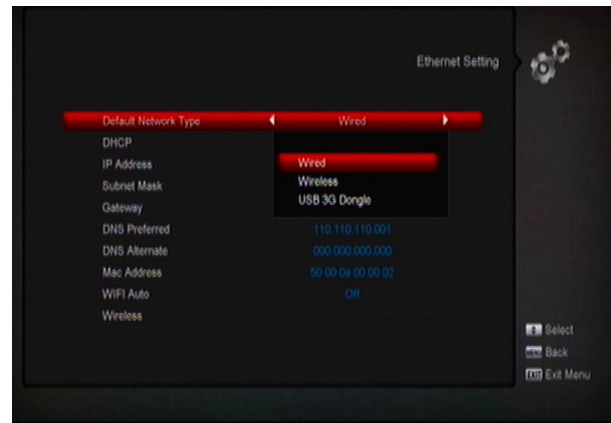

 b) Wciśnij OK na wybranej pozycji oraz wpisz właściwe dla danego połączenia hasło.

|   |              |        | WiFi Manage | 2 Q Q    |
|---|--------------|--------|-------------|----------|
| • |              |        | •           |          |
|   | CMCC-WINS    | OPEN   |             |          |
|   | CMCC-WINS    | OPEN   |             |          |
|   | CMCC-WINS    | OPEN   |             |          |
|   | H3C WBR204g+ | \$WPA  | 77%         |          |
|   |              | \$WPA2 |             |          |
|   | wht_yanfabu  | \$WPA2 |             |          |
|   | linksys      | \$WPA2 |             | Refrect  |
|   | TP-LINK_111  | OPEN   |             | a Selec  |
|   |              |        |             | Chan     |
|   |              |        |             | CK Enter |
|   |              |        |             | THE EVAL |

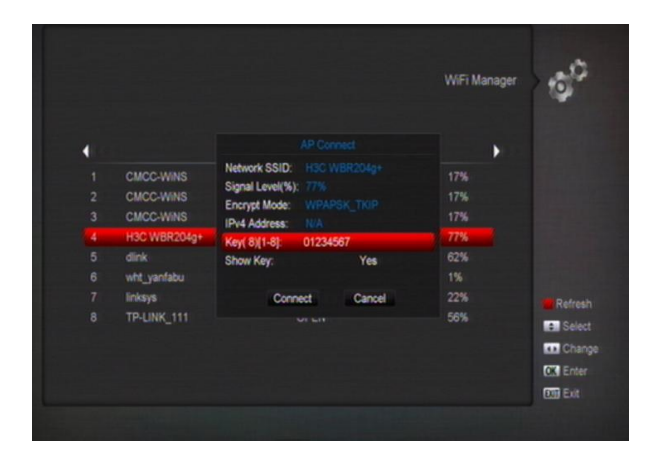

#### 3G Network

 Po włożeniu właściwego modemu 3G system wyswietli komunikat o automatyczny połaczeniu w ciągu 14 sekund. Po tym czasie wyświetli się obraz, jak poniżej:

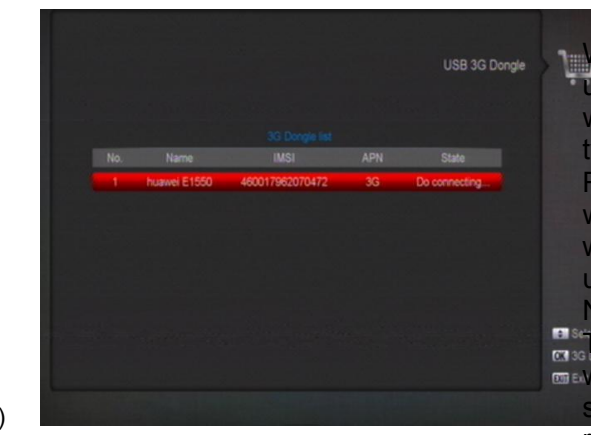

W zakładce tryb Timera istnieje możliwość
usta wienia częstotliwości powtarzania się
wyb ranego wydarzenia – raz, codziennie, co
tydz eń, co miesiąc, wyłączony.
Rodzaj Timera: Kanał Radio – uruchomienie
wyb ranej stacji radiowej; Tylko TV – włączenie
wyb ranego kanału TV; Nagrywaj Radio –
uruchamia nagrywanie wybranej stacji radiowej;
Nagrywaj TV – nagrywanie wybranego kanału
TV: Wiadomość – uruchamia notatkę
wyś wietlaną na ekranie TV. Następne pola
służą do wyboru odpowiednich kanałów i daty
rozpoczęcia wydarzenia. Istnieje również

b)

## 11.4 Ustawienia czasu

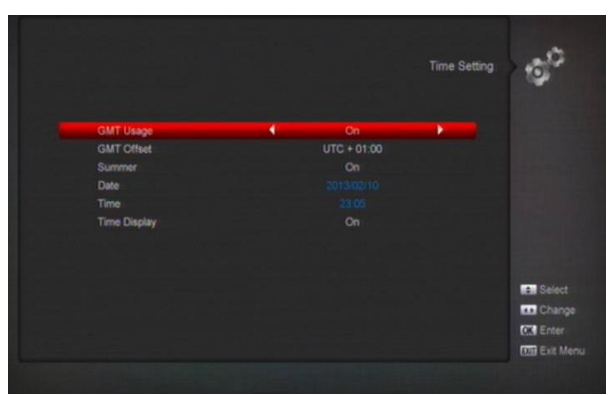

W tym podmenu istnieje możliwość ustawienia daty i czasu z uwzględnieniem strefy GMT oraz czasu letniego i zimowego.

Można również ustawić format czasu oraz datę.

## 11.5 Timer

W tym miejscu użytkownik ma możliwość zaprogramowania do 8 różnych ustawień Timera (programu, który będzie inicjalizował wcześniej zaplanowane przez użytkownika wydarzenia takie jak: włączanie/wyłączanie odbiornika, włączanie wybranych kanałów czy ich nagrywanie).

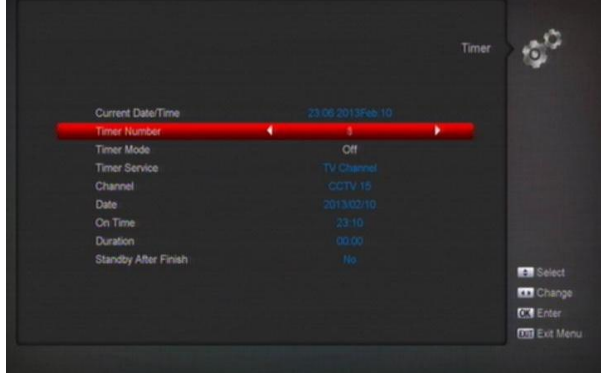

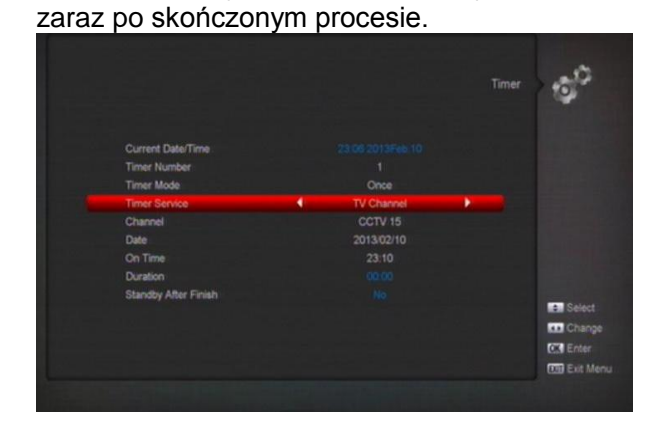

możliwość przejścia odbiornika w tryb czuwania

## 11.6 Kontrola rodzicielska

Ta funkcja umożliwia zablokowani dostępu do poszczególnych funkcji menu. Wymagany jest wtedy kod dostępu. Standardowy PIN to **0000**. Istnieje możliwość włączenia/wyłączenia blokady menu oraz kanałów. Użytkownik może również zdefiniować swój własny kod zabezpieczający.

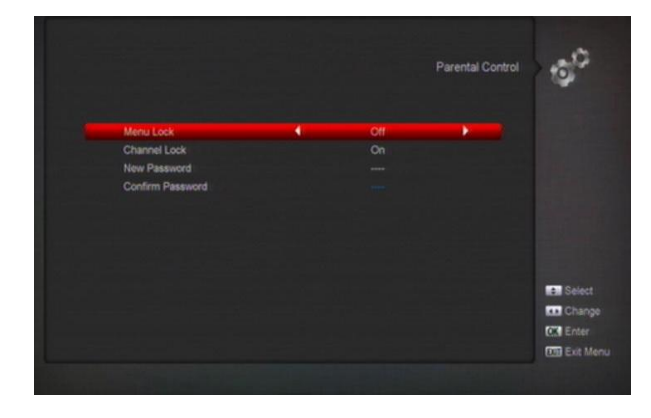

## 11.7 Pozostałe ustawienia

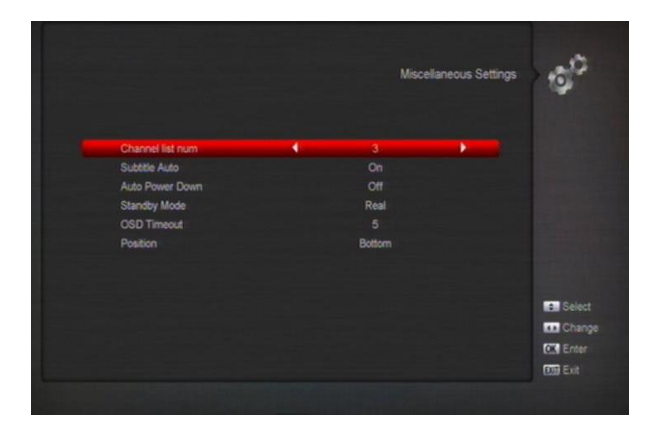

- Automatyczne napisy napisy ekranowe będą uruchamiane automatycznie jeśli włączysz tę funkcję. Jeśli pozostanie wyłączona uruchomisz napisy po wciśnięciu Żółtego przycisku w trybie pełnoekranowym.
- Uśpij: funkcja pozwalająca ustalenie czsu po jakim odbiornik automatycznie przejdzie w tryb czuwania.
- Rodzaj trybu czuwania (Standby) możesz wybrać spośród dwóch opcji: sztuczny (tuner pozostaje w pełnej gotowości do włączenia, uruchomienie trwa kilka sekund), prawdziwy (tuner przechodzi przez cały proces bootowania, uruchamianie trwa dłużej, podczas tego trybu tner zużywa mniej niż 0,5 W energii)
- Czas wyświetlania OSD określ czas wyświetlania paska informacyjnego na ekranie telewizora po włączeniu tunera lub po przełączeniu na inny kanał.
- Pozycja OSD wybierz miejsce wyświetlania paska informacyjnego na ekranie TV.

#### 11.8 Aktualizacja oprogramowania

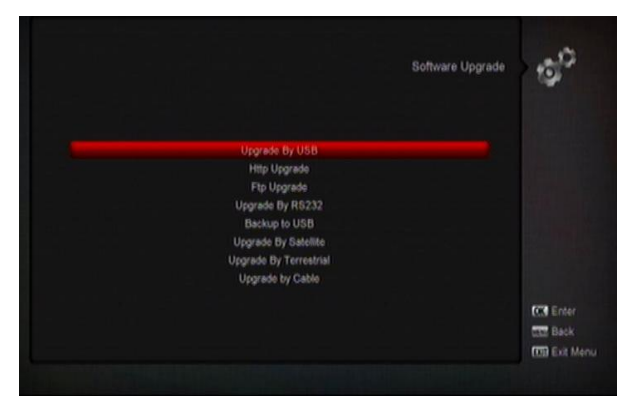

#### 11.8.1 Aktualizacja przez USB

W tym miejscu użytkownik ma możliwość dokonania aktualizacji przy użyciu urządzenia magazynującego dane USB. Użytkownik może wybrać typ oraz komponenty instalacji.

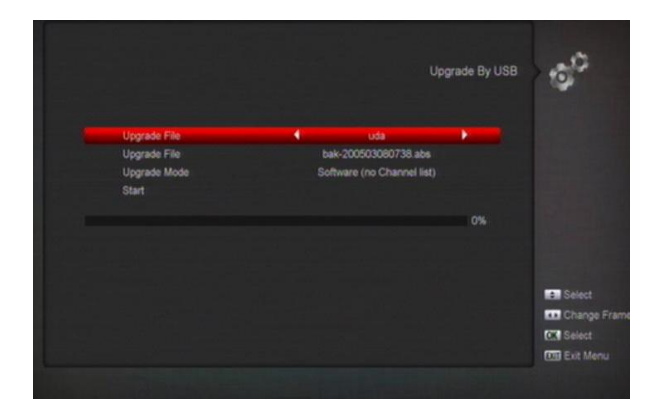

#### Ważne:

Należy umieścić plik aktualizacyjne w folderze /ROOT na nośniku zewnętrznym USB.

#### 11.8.2 Aktualizacja przez http

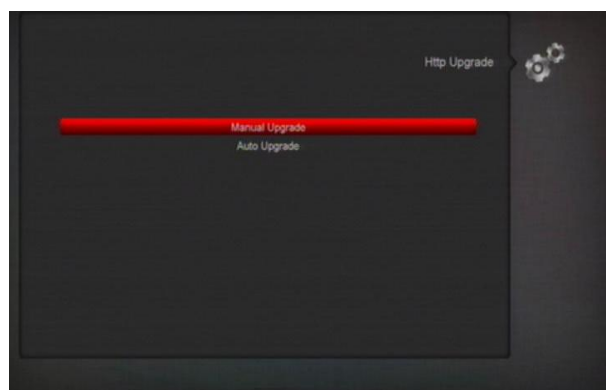

Po podłączeniu tunera do sieci Internet może on automatycznie pobrać aktualne oprogramowanie umieszczone na serwerze.

Aktualizacja ręczna - W polu URL należy przy pomocy klawiatury ekranowej wpisać odpowiednią lokalizację pliku z oprogramowaniem a następnie rozpocząć aktualizację.

#### Ważne:

Funkcja może być dostępna po utworzeniu przez producenta dedykowanego serwera danych zawierającego odpowiednie pliki aktualizacyjne.

#### 11.8.3 Aktualizacja przez FTP

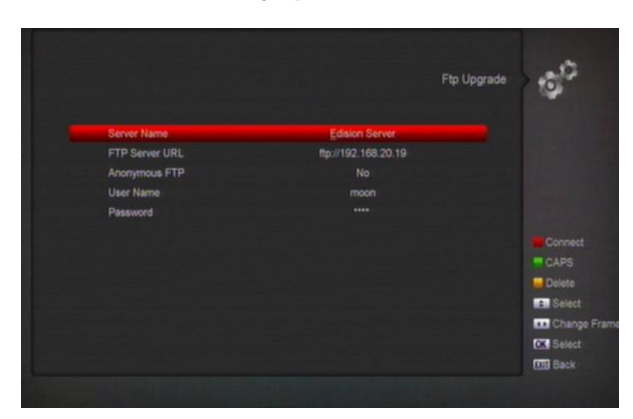

Jeśli tuner został prawidłowo podłączony do sieci Internet użytkownik może pobrać oprogramowanie z serwera FTP. W tym miejscu aby przeprowadzić aktualizację odbiornika należy wprowadzić parametry serwera, z którego mają zostać ściągnięte pliki oraz odpowiednie dane użytkownika oraz hasło zabezpieczające.

#### 11.8.4 Aktualizacja przez RS232:

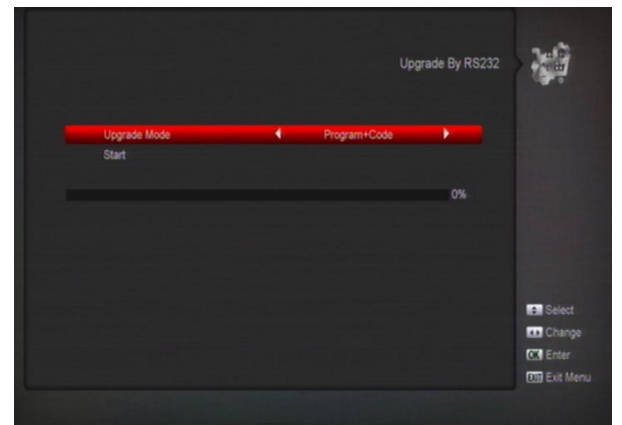

Aktualizacja przez zlącze RS 232 odbywa się po połączeniu dwóch tunerów kablem "null modem". Na jednym z odbiorników powinna znajdować się baza danych, którą chcemy przenieść na drugi odbiornik. Po wyborze odpowiedniego typu instalacji i po połączeniu obu tunerów wciskamy przycisk Start i dopiero w tym momencie włączamy do sieci zasilającej odbiornik, na który maja być przeniesione wybrane pliki.

#### 11.8.5 Tworzenie kopii zapasowej na USB

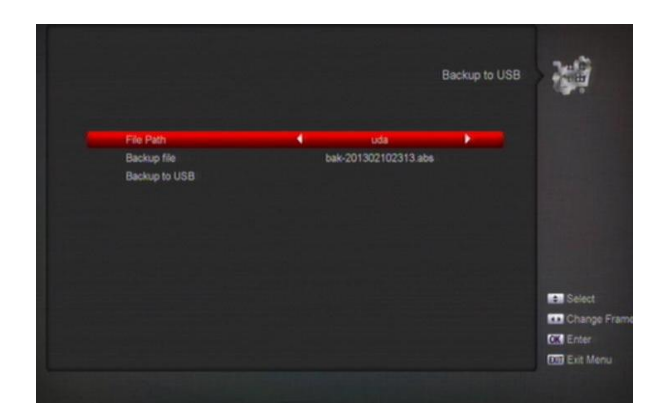

W tym miejscu użytkownik ma możliwość stworzenia kopii zapasowej systemu wraz z ustawieniami na pamięci zewnętrznej USB.

#### 11.9 Ustawienia fabryczne

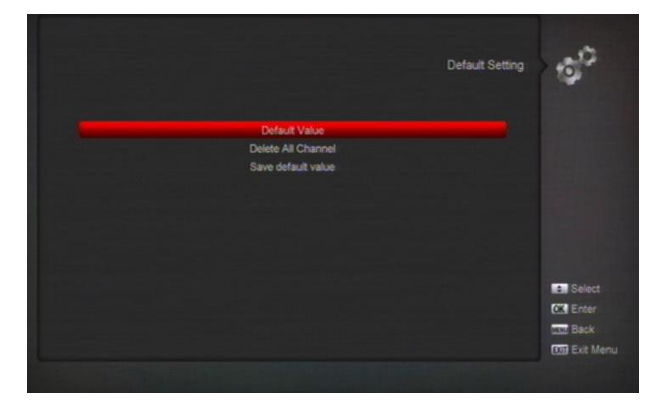

#### 11.9.1 Ustawienia domyślne

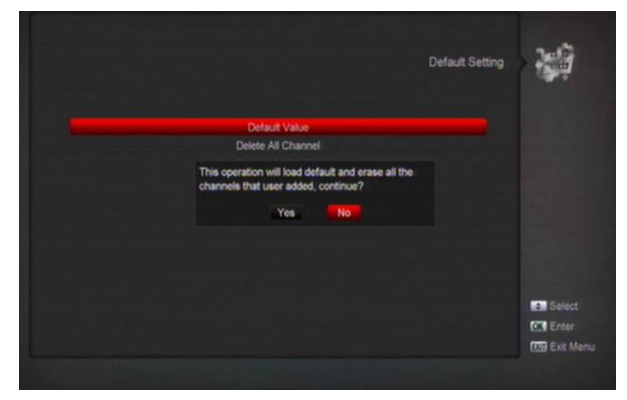

Przywrócenie ustawień domyślnych, jeśli zostały zdefiniowane przez użytkownika lub powrót do ustawień fabrycznych, jeśli punkt przywracania nie został określony.

#### 11.9.2 Usuń wszystkie kanały:

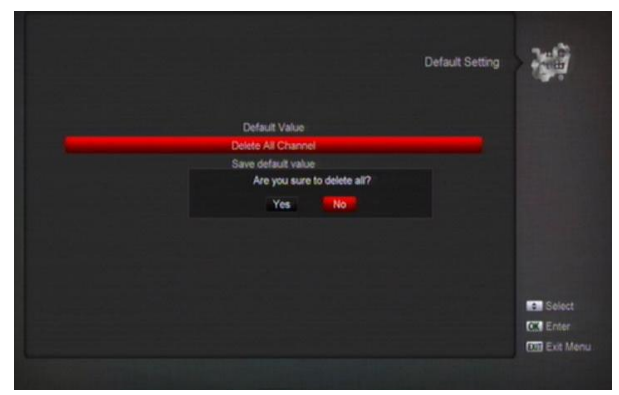

Użytkownik ma możliwość usunięcia wszystkich kanałów zapisanych na liście głównej oraz listach ulubionych.

#### 11.9.3 Zapisz ustawienia domyślne

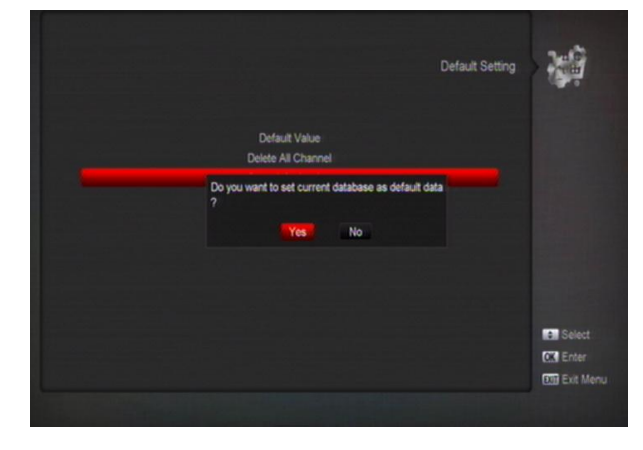

Miejsce, w którym możemy stworzyć punkt

przywracania system po wcześniejszym zdefiniowaniu ustawień osobistych.

#### 11.10 Informacje

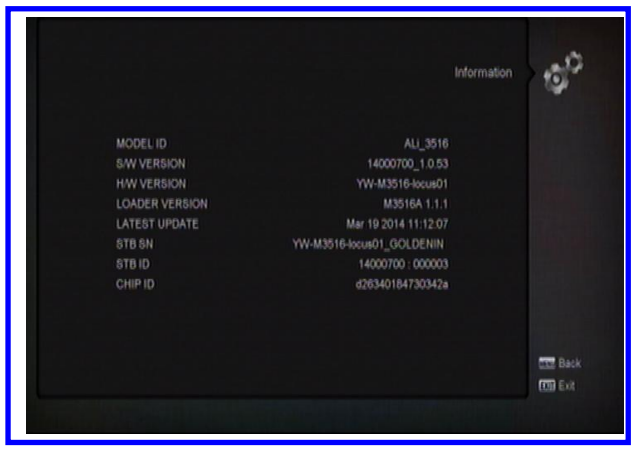

Miejsce, w którym wyświetlane są wszystkie ważne informacje dotyczące miedzy innymi: modelu procesora, wersji oprogramowania oraz sprzętu, wersji leadera, itp.

## 12. Dostęp warunkowy

#### 12.1 Ustawienia CA

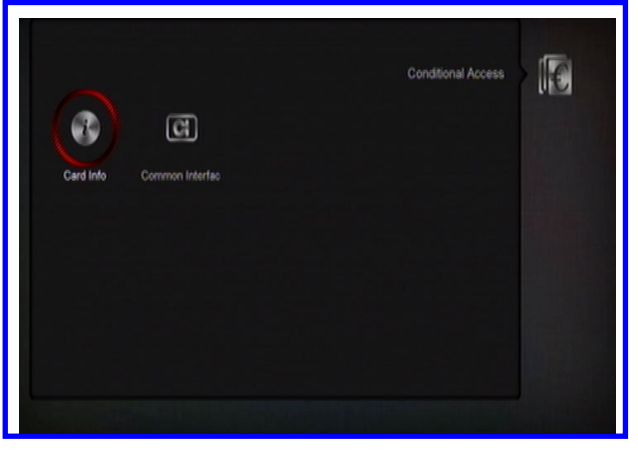

Proponujemy użycie kart kodowych w systemie CONAX, które umożliwią użytkownikowi oglądanie wielu płatnych kanałów.

W tym miejscu istnieje możliwość sprawdzenia informacji dotyczących karty kodowej.

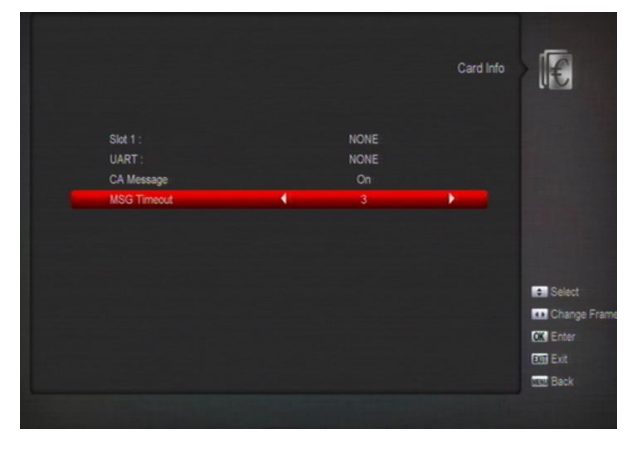

### 12.2 Moduł dostępu warunkowego

W tym menu użytkownik ma możliwość sprawdzenia parametrów modułów umieszczonych w tunerze jak również wybrać język i czas wyświetlania informacji wysyłanych przez moduł CI.

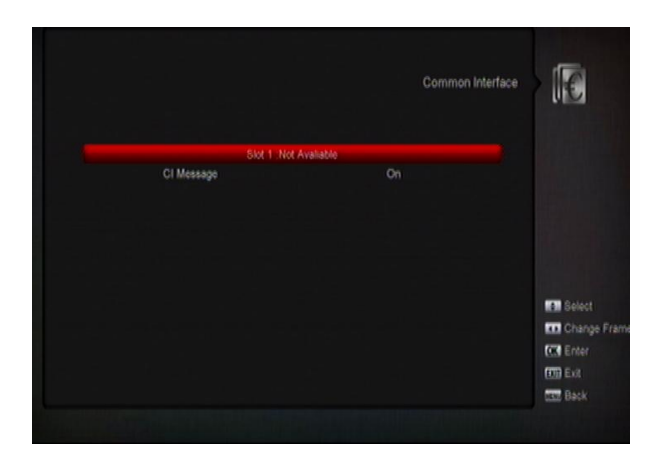

## 13. Multimedia (Pliki)

Jeśli uruchomisz to podmenu powinieneś zobaczyć obraz, jak poniżej:

#### Note:

Zakładka ta jest dostępna tylko wtedy, kiedy do tunera podłączone jest zewnętrzne urządzenie USB magazynujące dane.

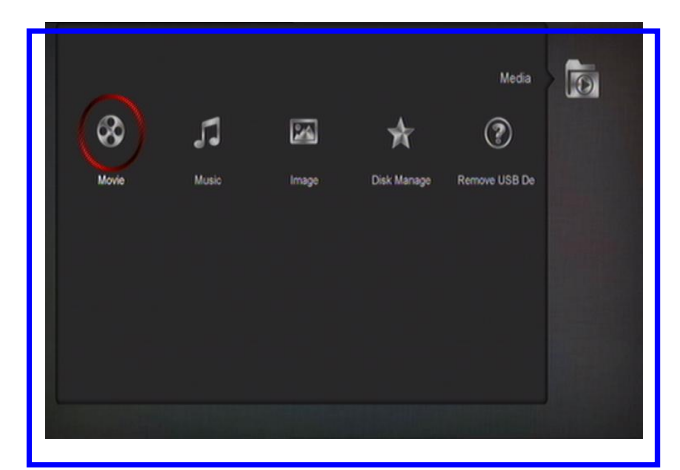

## 13.1 Filmy

W tym miejscu, (jeżeli do tunera podłączone są dwa dyski zewnętrzne) możesz wybrać z której pamięci USB chcesz korzystać. Wyboru dokonujesz klawiszami kierunkowymi <,> i zatwierdzasz przyciskiem OK.

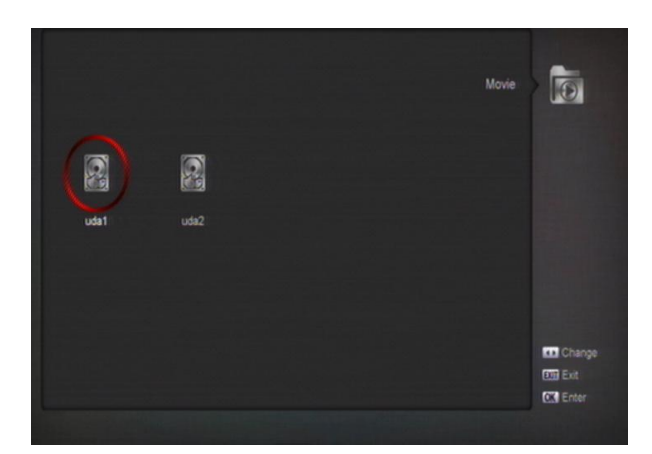

W prawym górnym rogu wyświetla się podgląd wybranego pliku. Tryb pełnoekranowy uzyskujemy po ponownym wciśnięciu klawisza OK.

## 13.2 Muzyka

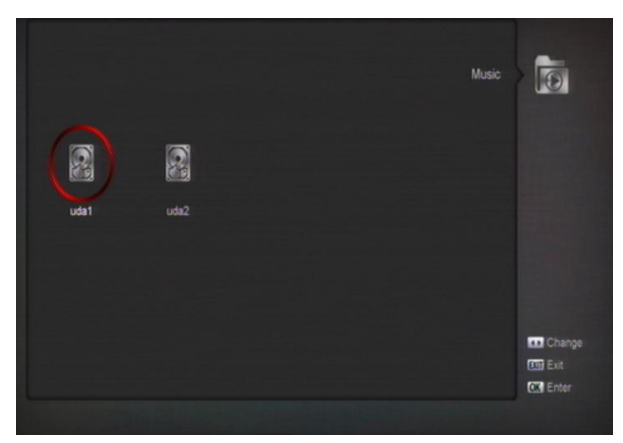

Wybór pliku do odtworzenia z listy akceptujesz po wciśnięciu klawisza OK. Opcje odtwarzania:

Czerwony przycisk – pokaż listę odtwarzania.

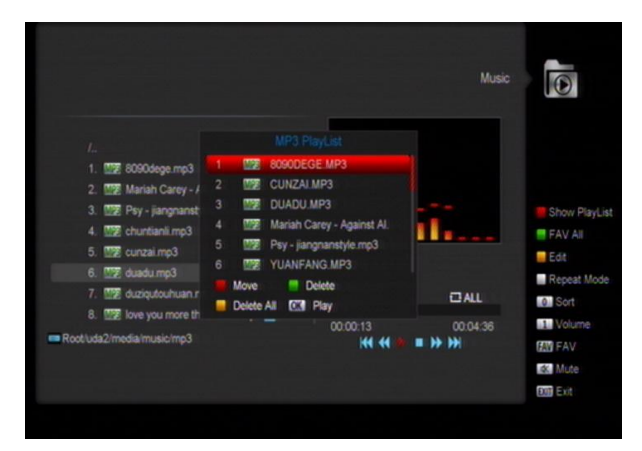

 Czerwony klawisz wciśniety po wyświetleniu listy odtwarzania umożliwia dowolne przenoszenie plików na liście przy urzyciu klawiszy kierunkowych w górę/dól.

• Zielony przycisk:

Usuń wybrane pozycje z listy odtwarzania.

- Żółty przycisk:
- 3 Usuń wszystkie pozycje z listy odtwarzania.

Zielony przycisk – umożliwia dodanie wszystkich dostępnych w danej lokalizacji plików MP3 do listy odtwarzania. Po wciśnięciu przy plikach powinien pojawić się symbol

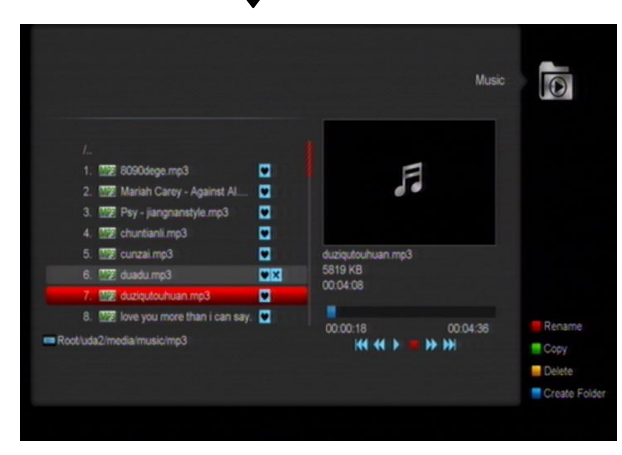

Żółty klawisz – uruchamia okno edycji, gdzie klawisz:

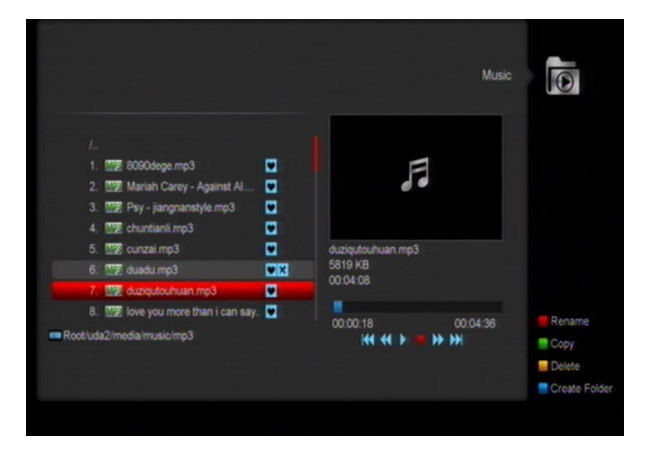

- Czerwony służy do zmiany nazwy pliku lub folderu
- Zielony służy do przenoszenia plików I folderów w inną lokalizację
- Żólty umożliwia usuniecie pliku lub folderu.
- Niebieski służy do tworzenia nowego folderu.

**Biały przycisk** – służy do ustaienia opcji powtarzania odtwarzanych plików.

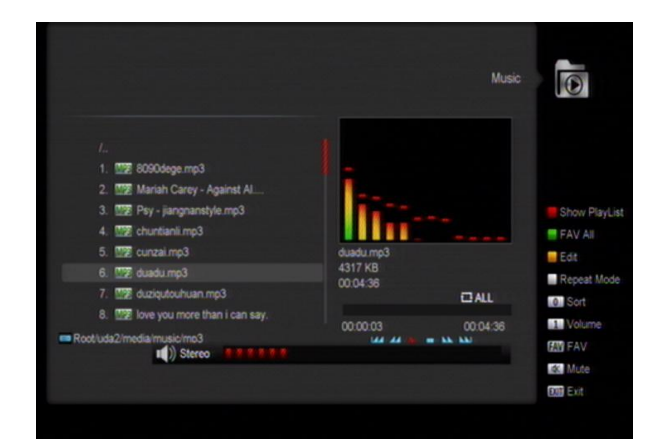

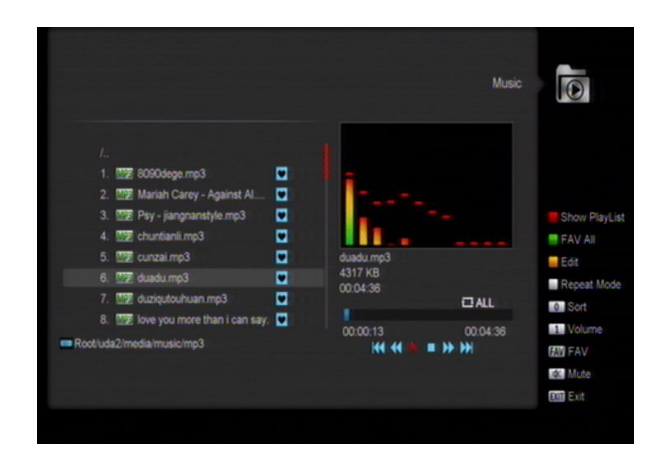

## 13.3 Obrazy

Użykownik ma możliwość przeglądania plików graficznych umieszczonych na pamięci zewnętrznej.

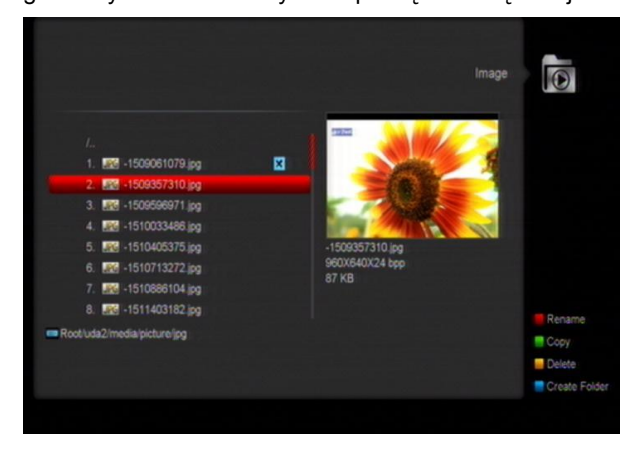

Klawisz:

- Czerwony umożliwia zmianę nazwy pliku
- Zielony skopiowanie pliku do innej lokalizacji
- Żółty służy do usuwania wybranych plików
- Niebieski pozwala na stworzenie nowego folderu

#### 13.4 Menadżer dysku

W tym miejscu użytkownik ma możliwość uruchomienia formatowania wybranego dysku, wyświetlenia szczegółowych informacji o nośniku oraz przeprowadzenia testu szybkości podłączonego urządzenia.

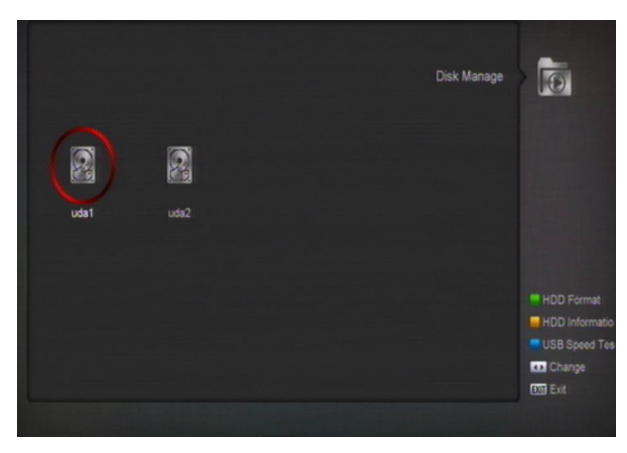

Format dysku - przycisk zielony

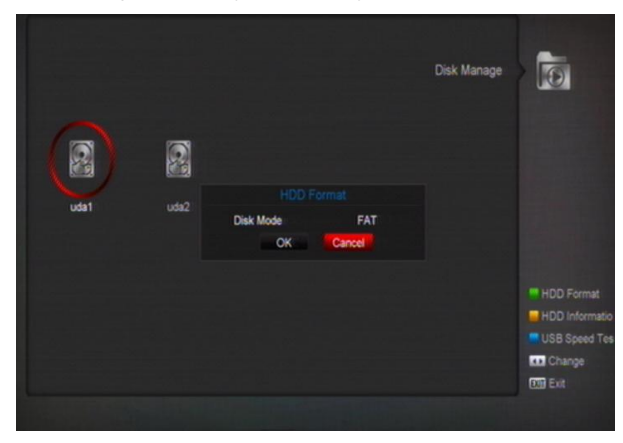

Informacje o dysku - przycisk żółty

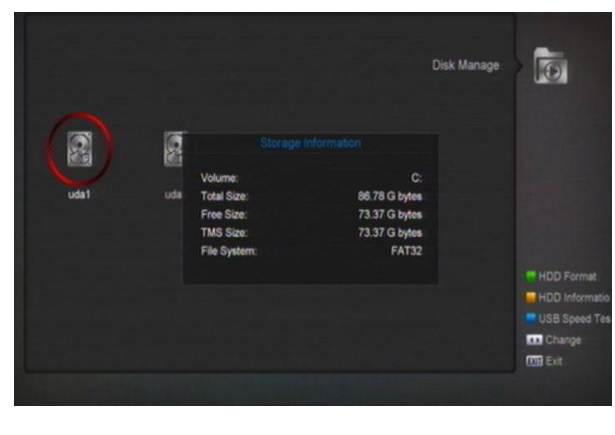

Test prędkości USB – przycisk niebieski

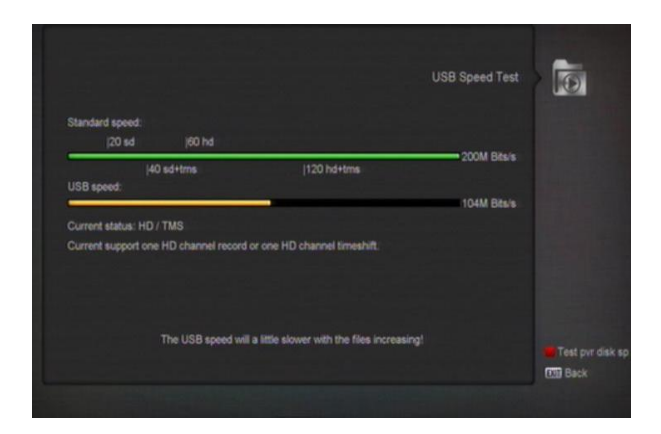

#### 13.5 Bezpieczne odłączenie USB

W tym miejscu można w sposób bezpieczny odłaczyć pamięć zewnętrzną USB od tunera HD.

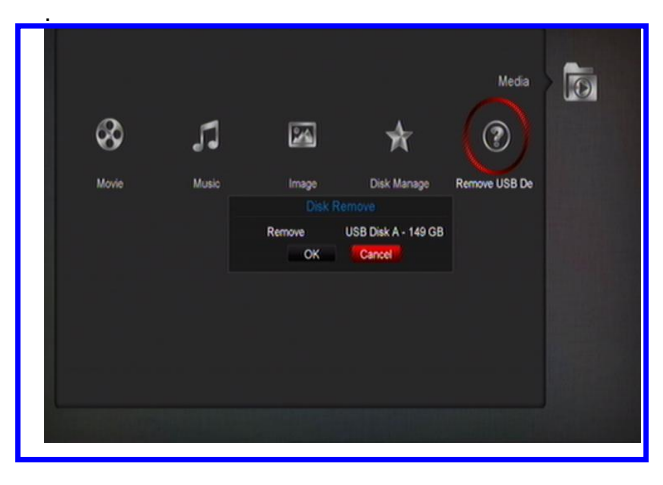

## 14. Application

If you enter to the " Application " Menu, you will see the picture like the below:

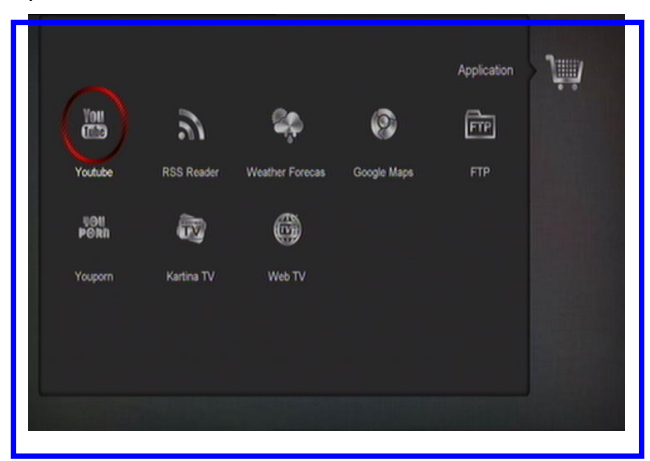

#### 14.1 Youtube

Aplikacja pozwalająca na odtwarzanie plików dostępnych na popularnym serwisie <u>www.youtube.com</u>. Nawigacja odbywa się przy użyciu klawiszy

kierunkowych i zatwierdzaniu przy pomocy klawisza [OK].

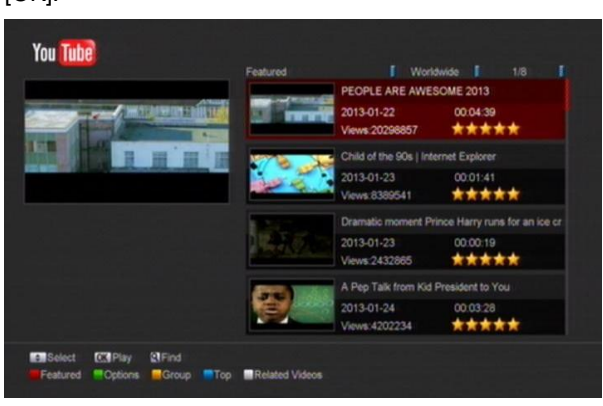

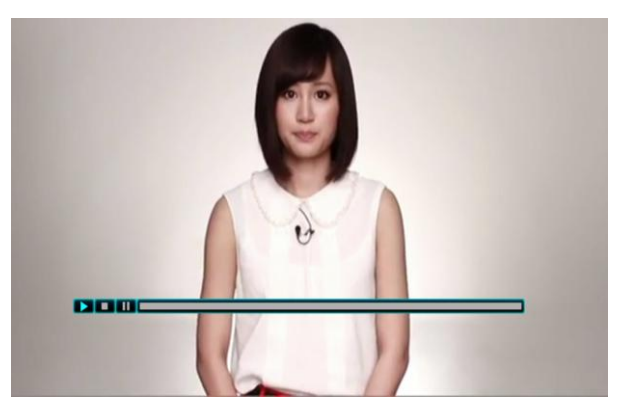

## 14.2 RSS Reader

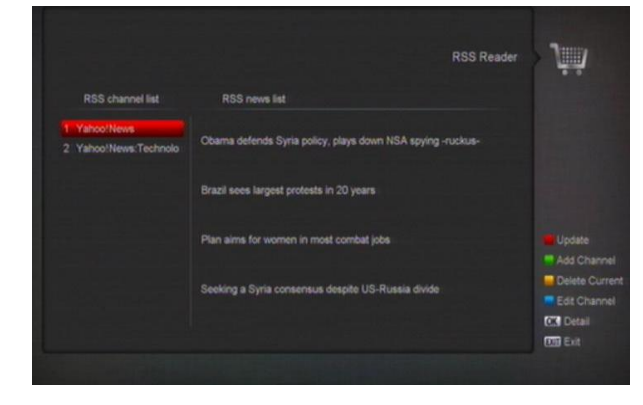

Funkcja służąca do pobierania nagłówków wiadomości i nowości z wybranych przez użytkownika portali i stron internetowych.

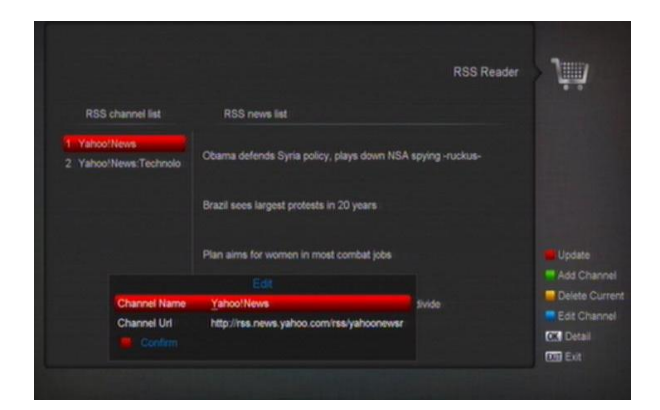

## 14.3 Prognoza pogody

Bardzo przydatne narzędzie, które w prosty sposób przedstawi prognozę pogody na obszarze wybranym przez użytkownika.

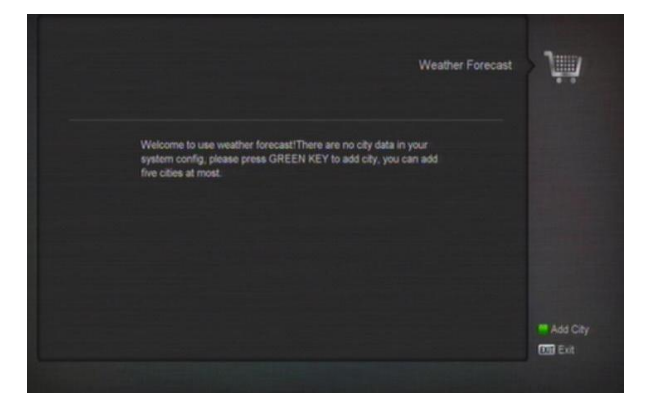

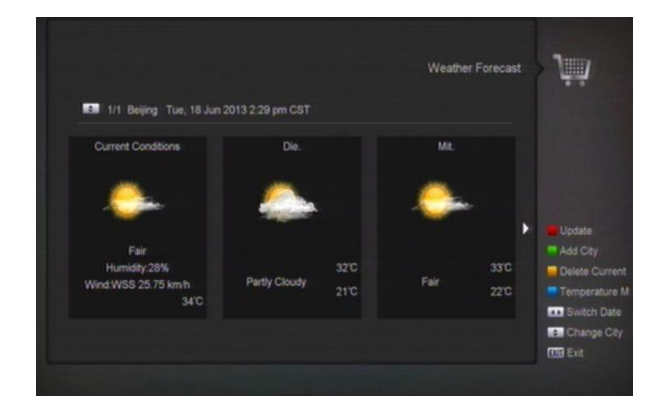

## 14.4 Mapy Google

Użytkownik ma możliwośc korzystania z internetowego serwisu Google Maps.

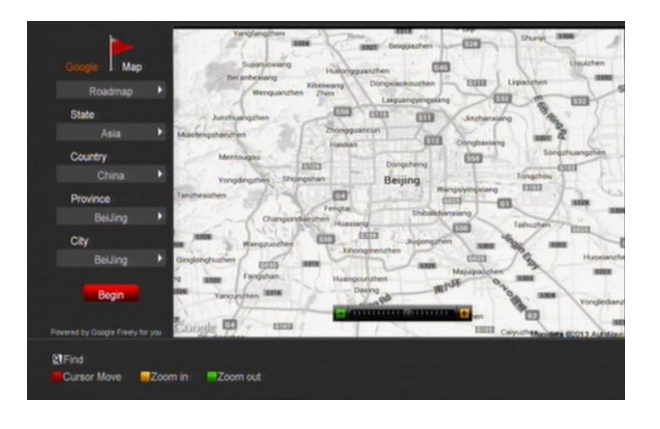

## 14.5 FTP

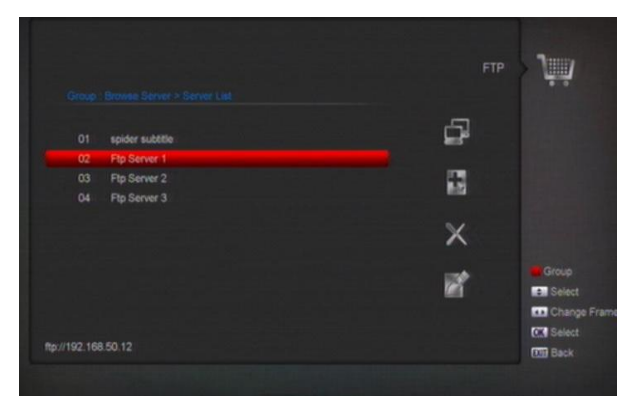

Kiedy odbiornik jest połaczony z Internetem użytkownik może przeglądać i kopiować pliki umieszczone na dedykowanym serwerze FTP.

## 15. Gry

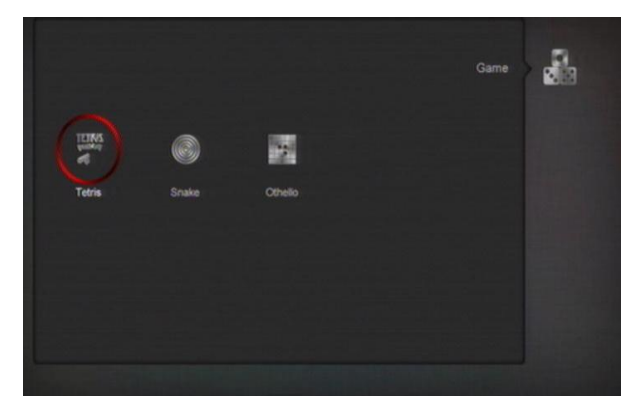

W tunerze zainstalowane zostały trzy gry logiczno zręcznościowe; Tetris, Othello oraz Wąż.

## 16. EPG

W tym miejscu użytkownik ma dostęp do tych samych funkcji elektronicznego przewodnika po kanałach, jak po wciśnięciu klawisza EPG na nadajniku zdalnego sterowania podczas oglądania wybranego kanału.

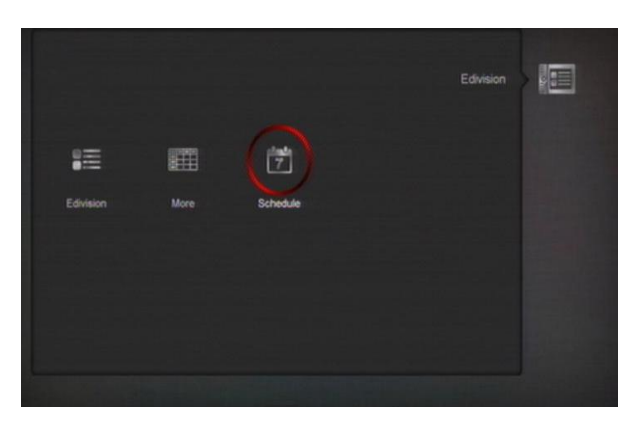

## 17. Nowe opcje

## 17.1 Equalizer

Podczas słuchania wybranej stacji radiowej na ekranie TV wyświetlane jest grafika spectrum dźwięku.

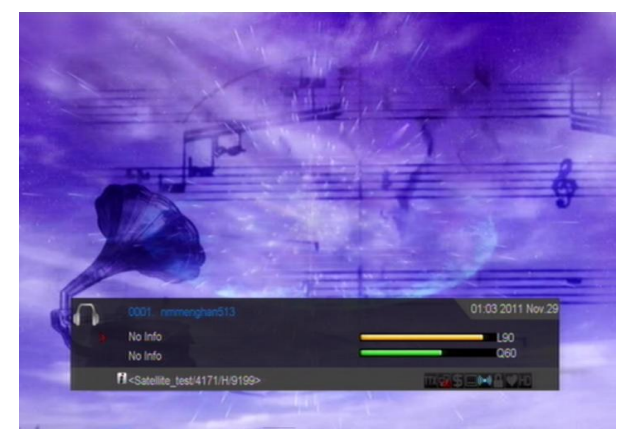

# 18. Specyfikacja

| ZASOBY SYSTEMOWE               |                                                                        |
|--------------------------------|------------------------------------------------------------------------|
| Procesor                       | 594MHz bazujący na CPU                                                 |
| Pamięć Flash                   | 16 mb                                                                  |
| DDR SDRAM                      | 256 mb                                                                 |
| Głowice (Opcjonalnie)          |                                                                        |
| Typ Tunera                     | DVB-S / DVB-S2                                                         |
| Złącze wejściowe               | Typ F/Typ IEC, Żeńskie                                                 |
| Poziom sygnału                 | -65 to -25 dBm                                                         |
| Zasilanie LNB & Polaryzacja    | Pionowa: +13V                                                          |
|                                | Pozioma: +18V                                                          |
|                                | Prąd: Max. 400mA                                                       |
|                                | Ochrona przeciwprzepieciowa                                            |
| Przełącznik 22KHz              | Częstotliwość: 22±1KHz                                                 |
| DiSEqC                         | Amplituda: 0.6±0.2V                                                    |
|                                | Wersja 1.0, 1.1 1.2, dostępny USALS, unicable                          |
| Demodulacja                    | QPSK, 8PSK                                                             |
| Szybkość Wejścia               | 1-45 Mb/s, Splot Code Rate                                             |
| Forward Error Correction (FEC) | DVB-S 1/2, 2/3, 3/4 5/6, 7/8                                           |
|                                | DVB-S2 1/2, 3/5 , 2/3, 3/4 ,4/5 , 5/6, 8/9 , 9/10                      |
| Typ Tunera                     | DVB-T2/T/C                                                             |
| Złącze wejściowe               | Typ IEC, Złącze Żeńskie                                                |
| Zakres Częstotliwości          | 47MHz~862MHz                                                           |
| Poziom Wejścia                 | -82.0dBm and -20.0dBm                                                  |
| Wyjście Zasilania Anteny       | DC 5V max 75 mA, Ochrona przeciwprzepięciowa                           |
| Bandwidth                      | VHF/UHF: 6MHz, 7MHz, 8MHz                                              |
| Demodulacja                    | COFDM                                                                  |
| FFT                            | 1k, 2k, 4k, 8k normalna i rozszerzona, 16k normalna i rozszerzona, 32k |
|                                | normalna i rozszerzona.                                                |
| Konstelacje                    | QPSK, 16-QAM, 64-QAM, 256-QAM                                          |
| Interwały                      | 1/4, 19/256, 1/8, 19/128, 1/16, 1/32, 1/128                            |
| Code rate                      | DVB-T: Viterbi + Reed Solomon 1/2, 2/3, 3/4, 5/6, 7/8.                 |
|                                | DVB-T2: LPDC + BCH 1/2, 3/5, 2/3, 3/4, 5/6.                            |
| Scattered Pilot Pattern        | PP1, PP2, PP3, PP4, PP5, PP6, PP7, PP8                                 |
| Profile wejścia DVB-T2         | Input Mode A-Signal PLP, input Mode B-Multiple PLPs(Common PLP, Type   |
|                                | 1 and 2 up to the maximum allowed figure 255)                          |

| Zasilanie                       |                                                          |
|---------------------------------|----------------------------------------------------------|
| Napięcie Wejściowe              | 100~240V AC, 50/60Hz                                     |
| Pobór mocy                      | 20W MAX                                                  |
| Dekoder MPEG TS A/V             |                                                          |
| Strumień                        | MPEG-2, H.264                                            |
| Szybkość Wejścia                | Max.120Mbit/s                                            |
| Format Obrazu                   | 4:3, 16:9, Letter Box                                    |
| Dekodowanie Wideo               | MPEG-2, MP@ML, MPEG-4 part 10/H264                       |
| Rozdzielczość                   | 720*480P/I, 720*576P/I, 1280*720p,1920*1080i, 1920*1080P |
| Dekodowania Audio               | MEPG-1 layer I/II, Mpeg2 layerII, Dolby digital          |
| Typ Audio                       | Left / Right / Stereo/ Mono                              |
| Próbkowanie                     | 32, 44.1 and 48KHz                                       |
| A/V oraz DANE (Wyjście/Wejście) |                                                          |
| Wyjście AV                      | Wyjście CVBS (Delete)                                    |
|                                 |                                                          |
|                                 |                                                          |
| IR                              | 38Khz                                                    |
| RS-232                          | Transfer 115.2Kbps                                       |
|                                 | 9 pin D-sub Type                                         |
| S/PDIF                          | Optyczne, Cyfrowe lub wyjście Dolby Digital              |
| RS-232C                         | Transfer 115.2Kbps                                       |
|                                 | Typ 9 pin D-sub                                          |
| ETHERNET(Opcjonalnie)           | 100M                                                     |
| USB                             | Two USB 2.0 slot Compatible                              |
| НДМІ                            | VER1.3                                                   |
|                                 | Тур А                                                    |
| Właściwości Fizyczne            |                                                          |
| Rozmiar[SZ*W*G]                 | 220mm*46mm*169mm                                         |
| Waga Netto                      | 1.2KG                                                    |
| Temperatura Pracy               | 0°C~+45°C                                                |
| Temperatura przechowywania      | -10°C~+70°C                                              |
| Wilgotność przechowywania       | 5%~95% RH                                                |

Uwaga : Właściwości, grafika oraz opcje systemowe mogą zmienić się bez powiadomienia.

Opracowanie: Golden Interstar Polska Sp. z o.o. Przedruk, kopiowanie, wykorzystanie lub rozpowszechnianie możliwe wyłącznie za zgodą GIP SP. z o.o.